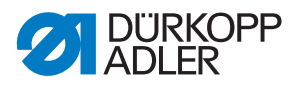

512/532 Betriebsanleitung

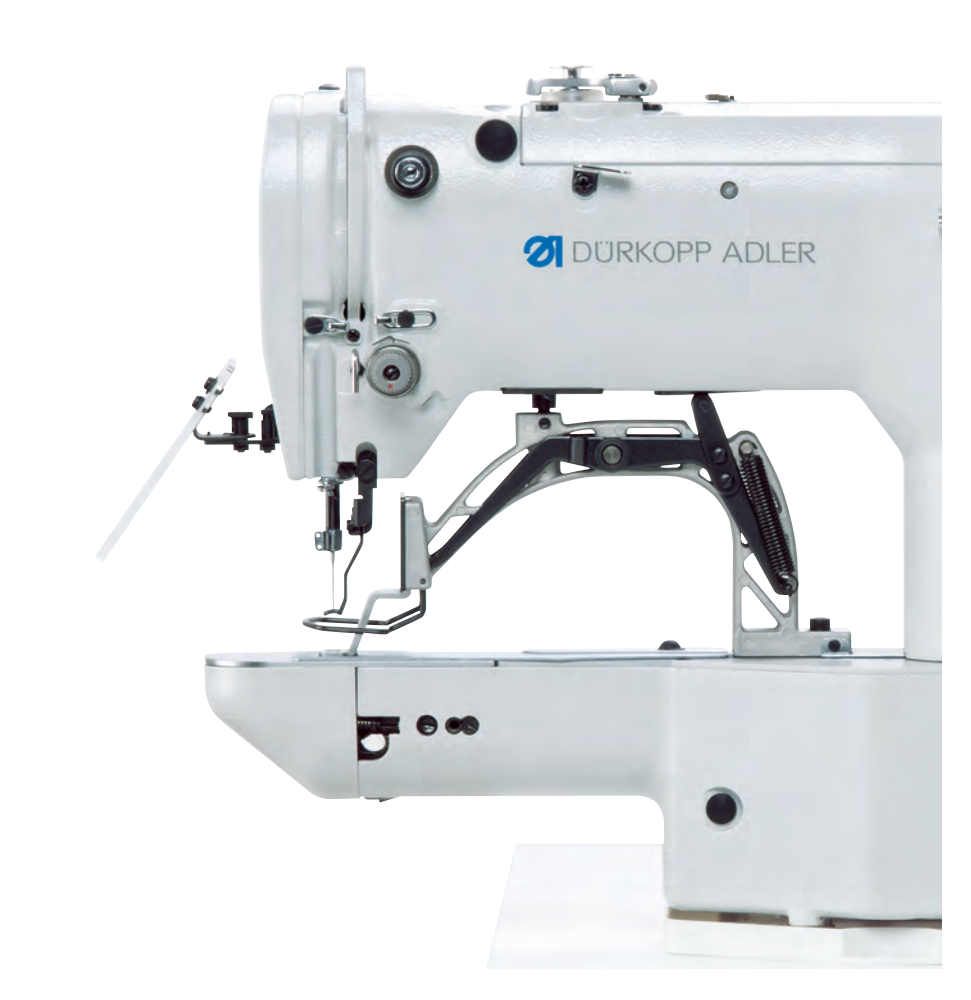

## WICHTIG

## VOR GEBRAUCH SORGFÄLTIG LESEN AUFBEWAHREN FÜR SPÄTERES NACHSCHLAGEN

Alle Rechte vorbehalten.

Eigentum der Dürkopp Adler GmbH und urheberrechtlich geschützt. Jede Wiederverwendung dieser Inhalte, auch in Form von Auszügen, ist ohne vorheriges schriftliches Einverständnis der Dürkopp Adler GmbH verboten.

Copyright © Dürkopp Adler GmbH 2020

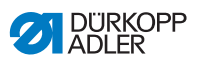

| 1                                                                                                    | Über diese Anleitung                                                                                                    | 5                                                                                                    |
|----------------------------------------------------------------------------------------------------|----------------------------------------------------------------------------------------------------|----------------------------------------------------------------------------------------------------|
| 1.1                                                                                                    | Für wen ist diese Anleitung?                                                                                                    | 5                                                                                                    |
| 1.2                                                                                                    | Darstellungskonventionen – Symbole und Zeichen                                                                                                    | 6                                                                                                    |
| 1.3                                                                                                    | Weitere Unterlagen                                                                                                    | 7                                                                                                    |
| 1.4                                                                                                    | Haftung                                                                                                    | 8                                                                                                    |
| 2                                                                                                    | Sicherheit                                                                                                    | 9                                                                                                    |
| 2.1                                                                                                    | Grundlegende Sicherheitshinweise                                                                                                    | 9                                                                                                    |
| 2.2                                                                                                    | Signalwörter und Symbole in Warnhinweisen                                                                                                    | . 11                                                                                                    |
| 3                                                                                                    | Bedienung                                                                                                    | 15                                                                                                    |
| 3.1                                                                                                    | Nadelfaden einfädeln                                                                                                    | .15                                                                                                    |
| 3.2                                                                                                    | Nadelfaden-Spannung einstellen                                                                                                    | . 16                                                                                                    |
| 3.3                                                                                                    | Nadelfaden-Regulator einstellen                                                                                                    | . 17                                                                                                    |
| 3.4                                                                                                    | Greiferfaden aufspulen                                                                                                    | . 18                                                                                                    |
| 3.5                                                                                                    | Spule wechseln                                                                                                    | .20                                                                                                    |
| 3.6                                                                                                    | Greiferfaden-Spannung einstellen                                                                                                    | .22                                                                                                    |
| 3.7                                                                                                    | Nadel wechseln                                                                                                    | .23                                                                                                    |
| 3.8                                                                                                    | Knopfaufnahme der Knopfklammer einstellen (Klasse 532)                                                                                                    | .25                                                                                                    |
| 3.9                                                                                                    | Stielbildner (optional)                                                                                                    | .27                                                                                                    |
| 3.10                                                                                                    | Nähen                                                                                                    | .28                                                                                                    |
|                                                                                                    |                                                                                                    |                                                                                                    |
| 4                                                                                                    | Programmierung                                                                                                    | .29                                                                                                    |
| <b>4</b><br>4.1                                                                                                    | Programmierung Bedienfeld                                                                                                    | . <b>29</b><br>. 29                                                                                                    |
| <b>4</b><br>4.1<br>4.2                                                                                                    | Programmierung<br>Bedienfeld<br>Maschine einschalten                                                                                                    | 29<br>29<br>30                                                                                                    |
| <b>4</b><br>4.1<br>4.2<br>4.3                                                                                                    | Programmierung<br>Bedienfeld<br>Maschine einschalten<br>Maschine referenzieren                                                                                                    | . <b>29</b><br>. 29<br>. 30<br>. 31                                                                                                    |
| <b>4</b><br>4.1<br>4.2<br>4.3<br>4.4                                                                                                    | Programmierung<br>Bedienfeld<br>Maschine einschalten<br>Maschine referenzieren<br>Nahtbild wählen                                                                                                    | . 29<br>. 30<br>. 31<br>. 31                                                                                                    |
| <b>4</b><br>4.1<br>4.2<br>4.3<br>4.4<br>4.5                                                                                                    | Programmierung<br>Bedienfeld<br>Maschine einschalten<br>Maschine referenzieren<br>Nahtbild wählen<br>Achsen skalieren                                                                                                    | . 29<br>. 30<br>. 31<br>. 31<br>. 32                                                                                                    |
| <b>4</b><br>4.1<br>4.2<br>4.3<br>4.4<br>4.5<br>4.5.1                                                                                                    | Programmierung<br>Bedienfeld<br>Maschine einschalten<br>Maschine referenzieren<br>Nahtbild wählen<br>Achsen skalieren<br>X-Achse skalieren (bis Software M2.10)                                                                                                    | . 29<br>. 30<br>. 31<br>. 31<br>. 32<br>. 32                                                                                                    |
| <b>4</b><br>4.1<br>4.2<br>4.3<br>4.4<br>4.5<br>4.5.1<br>4.5.2                                                                                                    | Programmierung<br>Bedienfeld<br>Maschine einschalten<br>Maschine referenzieren<br>Nahtbild wählen<br>Achsen skalieren<br>X-Achse skalieren (bis Software M2.10)<br>X-Achse skalieren (ab Software M2.14)                                                                                                    | . 29<br>. 30<br>. 31<br>. 31<br>. 32<br>. 32<br>. 32                                                                                                    |
| <b>4</b><br>4.1<br>4.2<br>4.3<br>4.4<br>4.5<br>4.5.1<br>4.5.2<br>4.5.3                                                                                                  | Programmierung<br>Bedienfeld<br>Maschine einschalten<br>Maschine referenzieren<br>Nahtbild wählen<br>Achsen skalieren<br>X-Achse skalieren (bis Software M2.10)<br>X-Achse skalieren (bis Software M2.14)<br>Y-Achse skalieren (bis Software M2.10)                                                                                                    | . 29<br>. 30<br>. 31<br>. 31<br>. 32<br>. 32<br>. 32<br>. 32                                                                                                    |
| <b>4</b><br>4.1<br>4.2<br>4.3<br>4.4<br>4.5<br>4.5.1<br>4.5.2<br>4.5.3<br>4.5.4                                                                                         | Programmierung         Bedienfeld         Maschine einschalten         Maschine referenzieren         Nahtbild wählen         Achsen skalieren         X-Achse skalieren (bis Software M2.10)         X-Achse skalieren (ab Software M2.14)         Y-Achse skalieren (bis Software M2.10)         Y-Achse skalieren (ab Software M2.14)                                                                                                    | . 29<br>. 30<br>. 31<br>. 31<br>. 32<br>. 32<br>. 32<br>. 32<br>. 32                                                                                                    |
| <b>4</b><br>4.1<br>4.2<br>4.3<br>4.4<br>4.5<br>4.5.1<br>4.5.2<br>4.5.3<br>4.5.4<br>4.5.5                                                                                | Programmierung<br>Bedienfeld<br>Maschine einschalten<br>Maschine referenzieren<br>Nahtbild wählen<br>Achsen skalieren<br>X-Achse skalieren (bis Software M2.10)<br>X-Achse skalieren (ab Software M2.14)<br>Y-Achse skalieren (bis Software M2.10)<br>Y-Achse skalieren (ab Software M2.10)<br>Y-Achse skalieren (ab Software M2.14)<br>Knopflochabstand umrechnen (Klasse 532) (bis Software M2.08)                                                                                                    | 29<br>.30<br>.31<br>.32<br>.32<br>.32<br>.32<br>.32<br>.32<br>.32<br>.33                                                                                                    |
| <b>4</b><br>4.1<br>4.2<br>4.3<br>4.4<br>4.5<br>4.5.1<br>4.5.2<br>4.5.3<br>4.5.4<br>4.5.5<br>4.5.6                                                                       | Programmierung<br>Bedienfeld<br>Maschine einschalten<br>Maschine referenzieren<br>Nahtbild wählen<br>Achsen skalieren<br>X-Achse skalieren (bis Software M2.10)<br>X-Achse skalieren (ab Software M2.14)<br>Y-Achse skalieren (bis Software M2.10)<br>Y-Achse skalieren (ab Software M2.10)<br>Y-Achse skalieren (ab Software M2.10)<br>Knopflochabstand umrechnen (Klasse 532) (bis Software M2.08)<br>Knopflochabstand umrechnen (Klasse 532) (ab Software M2.10)                                                                                                    | .29<br>.30<br>.31<br>.32<br>.32<br>.32<br>.32<br>.32<br>.32<br>.33<br>.34                                                                                                    |
| <b>4</b><br>4.1<br>4.2<br>4.3<br>4.4<br>4.5<br>4.5.1<br>4.5.2<br>4.5.3<br>4.5.4<br>4.5.5<br>4.5.6<br>4.5.7                                                              | Programmierung<br>Bedienfeld<br>Maschine einschalten<br>Maschine referenzieren<br>Nahtbild wählen<br>Achsen skalieren (bis Software M2.10)<br>X-Achse skalieren (ab Software M2.14)<br>Y-Achse skalieren (ab Software M2.14)<br>Y-Achse skalieren (ab Software M2.14)<br>Y-Achse skalieren (ab Software M2.14)<br>Knopflochabstand umrechnen (Klasse 532) (bis Software M2.08)<br>Knopflochabstand umrechnen (Klasse 532) (ab Software M2.10)<br>Riegelabmessungen umrechnen (Klasse 512) (bis Software M2.10)                                                                                                    | .29<br>.30<br>.31<br>.32<br>.32<br>.32<br>.32<br>.32<br>.32<br>.33<br>.34<br>.34                                                                                                    |
| <b>4</b><br>4.1<br>4.2<br>4.3<br>4.4<br>4.5<br>4.5.1<br>4.5.2<br>4.5.3<br>4.5.4<br>4.5.5<br>4.5.6<br>4.5.7<br>4.5.8                                                     | Programmierung<br>Bedienfeld<br>Maschine einschalten<br>Maschine referenzieren<br>Nahtbild wählen<br>Achsen skalieren (bis Software M2.10)<br>X-Achse skalieren (ab Software M2.14)<br>Y-Achse skalieren (ab Software M2.14)<br>Y-Achse skalieren (ab Software M2.14)<br>Y-Achse skalieren (ab Software M2.14)<br>Knopflochabstand umrechnen (Klasse 532) (bis Software M2.08)<br>Knopflochabstand umrechnen (Klasse 532) (ab Software M2.10)<br>Riegelabmessungen umrechnen (Klasse 512) (bis Software M2.14)                                                                                                    | .29<br>.30<br>.31<br>.32<br>.32<br>.32<br>.32<br>.32<br>.33<br>.34<br>.34<br>.34                                                                                                    |
| <b>4</b><br>4.1<br>4.2<br>4.3<br>4.4<br>4.5<br>4.5.1<br>4.5.2<br>4.5.3<br>4.5.4<br>4.5.5<br>4.5.6<br>4.5.7<br>4.5.8<br>4.6                                              | Programmierung<br>Bedienfeld<br>Maschine einschalten<br>Maschine referenzieren<br>Nahtbild wählen<br>Achsen skalieren (bis Software M2.10)<br>X-Achse skalieren (ab Software M2.10)<br>Y-Achse skalieren (ab Software M2.10)<br>Y-Achse skalieren (bis Software M2.10)<br>Y-Achse skalieren (ab Software M2.10)<br>Y-Achse skalieren (ab Software M2.10)<br>Knopflochabstand umrechnen (Klasse 532) (bis Software M2.08)<br>Knopflochabstand umrechnen (Klasse 532) (ab Software M2.10)<br>Riegelabmessungen umrechnen (Klasse 512) (bis Software M2.10)<br>Riegelabmessungen umrechnen (Klasse 512) (ab Software M2.14)<br>Drehzahl einstellen                                                                                              | .29<br>.30<br>.31<br>.32<br>.32<br>.32<br>.32<br>.32<br>.32<br>.32<br>.32<br>.32<br>.32                                                                                                    |
| <b>4</b><br>4.1<br>4.2<br>4.3<br>4.4<br>4.5<br>4.5.1<br>4.5.2<br>4.5.3<br>4.5.4<br>4.5.5<br>4.5.6<br>4.5.7<br>4.5.8<br>4.6<br>4.7                                       | Programmierung<br>Bedienfeld<br>Maschine einschalten<br>Maschine referenzieren<br>Nahtbild wählen<br>Achsen skalieren<br>X-Achse skalieren (bis Software M2.10)<br>X-Achse skalieren (ab Software M2.10)<br>Y-Achse skalieren (bis Software M2.10)<br>Y-Achse skalieren (ab Software M2.10)<br>Y-Achse skalieren (ab Software M2.10)<br>Y-Achse skalieren (ab Software M2.10)<br>Knopflochabstand umrechnen (Klasse 532) (bis Software M2.08)<br>Knopflochabstand umrechnen (Klasse 512) (bis Software M2.10)<br>Riegelabmessungen umrechnen (Klasse 512) (ab Software M2.10)<br>Riegelabmessungen umrechnen (Klasse 512) (ab Software M2.14)<br>Drehzahl einstellen<br>Nahtbild prüfen                                                      | .29<br>.30<br>.31<br>.32<br>.32<br>.32<br>.32<br>.32<br>.32<br>.32<br>.32<br>.33<br>.34<br>.34<br>.34<br>.34<br>.35                                                                                                   |
| <b>4</b><br>4.1<br>4.2<br>4.3<br>4.4<br>4.5<br>4.5.1<br>4.5.2<br>4.5.3<br>4.5.4<br>4.5.5<br>4.5.6<br>4.5.7<br>4.5.8<br>4.6<br>4.7<br>4.8                                | Programmierung<br>Bedienfeld<br>Maschine einschalten<br>Maschine referenzieren<br>Nahtbild wählen<br>Achsen skalieren (bis Software M2.10)<br>X-Achse skalieren (bis Software M2.10)<br>Y-Achse skalieren (ab Software M2.10)<br>Y-Achse skalieren (bis Software M2.10)<br>Y-Achse skalieren (ab Software M2.10)<br>Y-Achse skalieren (ab Software M2.10)<br>Knopflochabstand umrechnen (Klasse 532) (bis Software M2.08)<br>Knopflochabstand umrechnen (Klasse 532) (ab Software M2.10)<br>Riegelabmessungen umrechnen (Klasse 512) (bis Software M2.10)<br>Riegelabmessungen umrechnen (Klasse 512) (ab Software M2.14)<br>Drehzahl einstellen<br>Nahtbild prüfen<br>Nahtbild wechseln                                                     | .29<br>.30<br>.31<br>.32<br>.32<br>.32<br>.32<br>.32<br>.33<br>.34<br>.34<br>.34<br>.35<br>.35                                                                                                    |
| <b>4</b><br>4.1<br>4.2<br>4.3<br>4.4<br>4.5<br>4.5.1<br>4.5.2<br>4.5.3<br>4.5.4<br>4.5.5<br>4.5.6<br>4.5.7<br>4.5.8<br>4.6<br>4.7<br>4.8<br>4.9<br>4.10                 | Programmierung<br>Bedienfeld<br>Maschine einschalten<br>Maschine referenzieren<br>Nahtbild wählen<br>Achsen skalieren (bis Software M2.10)<br>X-Achse skalieren (bis Software M2.10)<br>Y-Achse skalieren (ab Software M2.10)<br>Y-Achse skalieren (bis Software M2.10)<br>Y-Achse skalieren (ab Software M2.10)<br>Y-Achse skalieren (ab Software M2.10)<br>Y-Achse skalieren (bis Software M2.10)<br>Knopflochabstand umrechnen (Klasse 532) (bis Software M2.08)<br>Knopflochabstand umrechnen (Klasse 532) (ab Software M2.10)<br>Riegelabmessungen umrechnen (Klasse 512) (bis Software M2.10)<br>Riegelabmessungen umrechnen (Klasse 512) (ab Software M2.14)<br>Drehzahl einstellen<br>Nahtbild prüfen<br>Nahtbild wechseln<br>Spulen | .29<br>.30<br>.31<br>.32<br>.32<br>.32<br>.32<br>.32<br>.32<br>.33<br>.34<br>.34<br>.35<br>.35<br>.35                                                                                                    |
| <b>4</b><br>4.1<br>4.2<br>4.3<br>4.4<br>4.5<br>4.5.1<br>4.5.2<br>4.5.3<br>4.5.4<br>4.5.5<br>4.5.6<br>4.5.7<br>4.5.8<br>4.6<br>4.7<br>4.8<br>4.9<br>4.10<br>4.10         | Programmierung                                                                                                    | .29<br>.30<br>.31<br>.32<br>.32<br>.32<br>.32<br>.32<br>.32<br>.32<br>.32<br>.33<br>.34<br>.34<br>.35<br>.35<br>.35<br>.35                                                                                            |
| <b>4</b><br>4.1<br>4.2<br>4.3<br>4.4<br>4.5<br>4.5.1<br>4.5.2<br>4.5.3<br>4.5.4<br>4.5.5<br>4.5.6<br>4.5.7<br>4.5.8<br>4.6<br>4.7<br>4.8<br>4.9<br>4.10<br>4.11         | Programmierung                                                                                                    | .29           .30           .31           .32           .32           .32           .32           .32           .32           .33           .34           .35           .35           .35           .35           .35 |
| <b>4</b><br>4.1<br>4.2<br>4.3<br>4.4<br>4.5<br>4.5.1<br>4.5.2<br>4.5.3<br>4.5.4<br>4.5.5<br>4.5.6<br>4.5.7<br>4.5.8<br>4.6<br>4.7<br>4.8<br>4.9<br>4.10<br>4.11<br>4.12 | Programmierung                                                                                                    | 29.20.30.31.32.32.32.32.33.34.35.35.36.37                                                                                                    |

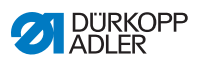

| 4.14                                                                                                    | Nahtbilder speichern                                                                                                    | 39                                                                                                    |
|----------------------------------------------------------------------------------------------------|----------------------------------------------------------------------------------------------------|----------------------------------------------------------------------------------------------------|
| 4.14.1                                                                                                    | Speichertasten belegen                                                                                                    | 39                                                                                                    |
| 4.14.2                                                                                                    | Nähen mit den Speichertasten                                                                                                    | 40                                                                                                    |
| 4.14.3                                                                                                    | Belegung der Speichertasten löschen                                                                                                    | 40                                                                                                    |
| 4.15                                                                                                    | Nahtbildfolgen speichern                                                                                                    | 41                                                                                                    |
| 4.16                                                                                                    | Nahtbildfolgen nähen                                                                                                    | 42                                                                                                    |
| 4.17                                                                                                    | Nahtbildfolgen löschen                                                                                                    | 42                                                                                                    |
| 4.18                                                                                                    | Nähen beenden                                                                                                    | 43                                                                                                    |
| 4.19                                                                                                    | Parameter im Speicher bearbeiten                                                                                                    | 43                                                                                                    |
| 4.19.1                                                                                                    | Parameter in Ebene M1 bearbeiten                                                                                                    | 43                                                                                                    |
| 4.19.2                                                                                                    | Parameter in Ebene M2 bearbeiten                                                                                                    | 44                                                                                                    |
| 4.20                                                                                                    | Parameter auf Werkseinstellung zurücksetzen                                                                                                    | 45                                                                                                    |
| 4.21                                                                                                    | Nahtbilder extern bearbeiten                                                                                                    | 46                                                                                                    |
| 4.22                                                                                                    | Mit USB-Stick arbeiten                                                                                                    | 48                                                                                                    |
| 4.23                                                                                                    | Software per USB-Stick aufspielen                                                                                                    | 51                                                                                                    |
| 4.23.1                                                                                                    | Hauptprogramm aufspielen                                                                                                    | 51                                                                                                    |
| 4.23.2                                                                                                    | Nahtbilder aufspielen                                                                                                    | 52                                                                                                    |
| 4.23.3                                                                                                    | Parameter U085 einstellen (Klasse 532)                                                                                                    | 52                                                                                                    |
| 4.23.4                                                                                                    | Software-Version prüfen                                                                                                    | 53                                                                                                    |
| 4.24                                                                                                    | Nahtbilder                                                                                                    | 54                                                                                                    |
| 4.24.1                                                                                                    | Standard-Nahtbilder Klasse 512                                                                                                    | 54                                                                                                    |
| 4.24.2                                                                                                    | Standard-Nahtbilder Klasse 532                                                                                                    | 58                                                                                                    |
|                                                                                                    |                                                                                                    |                                                                                                    |
| 5                                                                                                    | Wartung                                                                                                    | 59                                                                                                    |
| <b>5</b>                                                                                                    | Wartung                                                                                                    | <b>59</b>                                                                                                    |
| <b>5</b><br>5.1                                                                                                    | Wartung<br>Reinigen                                                                                                    | <b>59</b><br>60                                                                                                    |
| <b>5</b><br>5.1<br>5.2<br>5.2 1                                                                                                    | Wartung<br>Reinigen<br>Schmieren                                                                                                    | <b>59</b><br>60<br>62<br>63                                                                                                    |
| <b>5</b><br>5.1<br>5.2<br>5.2.1<br>5.2.2                                                                                                    | Wartung<br>Reinigen<br>Schmieren<br>Ölstand kontrollieren                                                                                                    | <b>59</b><br>60<br>62<br>63                                                                                                    |
| <b>5</b><br>5.1<br>5.2<br>5.2.1<br>5.2.2                                                                                                    | Wartung<br>Reinigen<br>Schmieren<br>Ölstand kontrollieren<br>Fettschmierung vornehmen                                                                                                    | <b>59</b><br>60<br>62<br>63<br>65                                                                                                    |
| 5<br>5.1<br>5.2<br>5.2.1<br>5.2.2<br>6                                                                                                    | Wartung<br>Reinigen<br>Schmieren<br>Ölstand kontrollieren<br>Fettschmierung vornehmen<br>Aufstellung                                                                                                    | <ol> <li>60</li> <li>62</li> <li>63</li> <li>65</li> <li>69</li> </ol>                                                                                                    |
| 5<br>5.1<br>5.2<br>5.2.1<br>5.2.2<br>6<br>6.1                                                                                                    | Wartung         Reinigen         Schmieren         Ölstand kontrollieren         Fettschmierung vornehmen         Aufstellung         Lieferumfang prüfen                                                                                                    | <ul> <li><b>59</b></li> <li>60</li> <li>62</li> <li>63</li> <li>65</li> <li><b>69</b></li> </ul>                                                                                                    |
| 5<br>5.1<br>5.2<br>5.2.1<br>5.2.2<br>6<br>6.1<br>6.2                                                                                                    | Wartung         Reinigen         Schmieren         Ölstand kontrollieren         Fettschmierung vornehmen         Aufstellung         Lieferumfang prüfen         Transportsicherungen entfernen                                                                                                    | <ul> <li>59</li> <li>60</li> <li>62</li> <li>63</li> <li>65</li> <li>69</li> <li>70</li> </ul>                                                                                                    |
| <b>5</b><br>5.1<br>5.2<br>5.2.1<br>5.2.2<br><b>6</b><br>6.1<br>6.2<br>6.3                                                                                                    | Wartung         Reinigen         Schmieren         Ölstand kontrollieren         Fettschmierung vornehmen         Aufstellung         Lieferumfang prüfen         Transportsicherungen entfernen         Montage                                                                                                    | <ul> <li>59</li> <li>60</li> <li>62</li> <li>63</li> <li>65</li> <li>69</li> <li>70</li> <li>70</li> </ul>                                                                                                    |
| <b>5</b><br>5.1<br>5.2<br>5.2.1<br>5.2.2<br><b>6</b><br>6.1<br>6.2<br>6.3<br>6.3.1                                                                                                    | Wartung         Reinigen         Schmieren         Ölstand kontrollieren         Fettschmierung vornehmen         Fettschmierung vornehmen         Lieferumfang prüfen         Transportsicherungen entfernen         Montage         Tischplatten prüfen                                                                                                    | <ul> <li>59</li> <li>60</li> <li>62</li> <li>63</li> <li>65</li> <li>69</li> <li>70</li> <li>70</li> <li>70</li> <li>70</li> <li>70</li> </ul>                                                                                                    |
| <b>5</b><br>5.1<br>5.2<br>5.2.1<br>5.2.2<br><b>6</b><br>6.1<br>6.2<br>6.3<br>6.3.1<br>6.3.2                                                                                                    | Wartung         Reinigen         Schmieren         Ölstand kontrollieren         Fettschmierung vornehmen         Aufstellung         Lieferumfang prüfen         Transportsicherungen entfernen         Montage         Tischplatten prüfen         Gestell montieren                                                                                                    | <ul> <li>59</li> <li>60</li> <li>62</li> <li>63</li> <li>65</li> <li>69</li> <li>70</li> <li>70</li> <li>70</li> <li>71</li> </ul>                                                                                                    |
| <b>5</b><br>5.1<br>5.2<br>5.2.1<br>5.2.2<br><b>6</b><br>6.1<br>6.2<br>6.3<br>6.3.1<br>6.3.2<br>6.3.3                                                                                                    | Wartung         Reinigen         Schmieren         Ölstand kontrollieren         Fettschmierung vornehmen         Aufstellung         Lieferumfang prüfen         Transportsicherungen entfernen         Montage         Tischplatten prüfen         Gestell montieren         Tischplatte komplettieren                                                                                                    | <ul> <li>59</li> <li>60</li> <li>62</li> <li>63</li> <li>65</li> <li>69</li> <li>70</li> <li>70</li> <li>70</li> <li>71</li> <li>72</li> </ul>                                                                                                    |
| <b>5</b><br>5.1<br>5.2<br>5.2.1<br>5.2.2<br><b>6</b><br>6.1<br>6.2<br>6.3<br>6.3.1<br>6.3.2<br>6.3.3<br>6.3.4                                                                                                    | Wartung         Reinigen         Schmieren         Ölstand kontrollieren         Fettschmierung vornehmen         Aufstellung         Lieferumfang prüfen         Transportsicherungen entfernen         Montage         Tischplatten prüfen         Gestell montieren         Tischplatte komplettieren         Oberteilstütze montieren                                                                                                    | <ul> <li>59</li> <li>60</li> <li>62</li> <li>63</li> <li>65</li> <li>69</li> <li>70</li> <li>70</li> <li>70</li> <li>71</li> <li>72</li> <li>74</li> </ul>                                                                                                    |
| <b>5</b><br>5.1<br>5.2<br>5.2.1<br>5.2.2<br><b>6</b><br>6.1<br>6.2<br>6.3<br>6.3.1<br>6.3.2<br>6.3.3<br>6.3.4<br>6.3.5                                                                                                    | Wartung         Reinigen         Schmieren         Ölstand kontrollieren         Fettschmierung vornehmen         Aufstellung         Lieferumfang prüfen         Transportsicherungen entfernen         Montage         Tischplatten prüfen         Gestell montieren         Tischplatte komplettieren         Oberteilstütze montieren         Arbeitshöhe einstellen                                                                                                    | <ul> <li>59</li> <li>60</li> <li>62</li> <li>63</li> <li>65</li> <li>69</li> <li>70</li> <li>70</li> <li>70</li> <li>70</li> <li>71</li> <li>72</li> <li>74</li> <li>75</li> </ul>                                                                                                    |
| <b>5</b><br>5.1<br>5.2<br>5.2.1<br>5.2.2<br><b>6</b><br>6.1<br>6.2<br>6.3<br>6.3.1<br>6.3.2<br>6.3.3<br>6.3.4<br>6.3.5<br>6.3.6                                                                                                    | Wartung         Reinigen         Schmieren         Ölstand kontrollieren         Fettschmierung vornehmen         Aufstellung         Lieferumfang prüfen         Transportsicherungen entfernen         Montage         Tischplatten prüfen         Tischplatte komplettieren         Oberteilstütze montieren         Arbeitshöhe einstellen         Maschinenoberteil einsetzen                                                                                                    | <ul> <li>59</li> <li>60</li> <li>62</li> <li>63</li> <li>65</li> <li>69</li> <li>70</li> <li>70</li> <li>70</li> <li>71</li> <li>72</li> <li>74</li> <li>75</li> <li>76</li> </ul>                                                                                                    |
| <b>5</b><br>5.1<br>5.2<br>5.2.1<br>5.2.2<br><b>6</b><br>6.1<br>6.2<br>6.3<br>6.3.1<br>6.3.2<br>6.3.3<br>6.3.4<br>6.3.5<br>6.3.6<br>6.3.7                                                                                                    | Wartung         Reinigen         Schmieren         Ölstand kontrollieren         Fettschmierung vornehmen         Aufstellung         Lieferumfang prüfen         Transportsicherungen entfernen         Montage         Tischplatten prüfen         Tischplatte komplettieren         Oberteilstütze montieren         Arbeitshöhe einstellen         Maschinenoberteil einsetzen         Öl-Auffangbehälter montieren                                                                                                    | <ul> <li>59</li> <li>60</li> <li>62</li> <li>63</li> <li>65</li> <li>69</li> <li>70</li> <li>70</li> <li>71</li> <li>72</li> <li>74</li> <li>75</li> <li>76</li> <li>77</li> </ul>                                                                                                    |
| <b>5</b><br>5.1<br>5.2<br>5.2.1<br>5.2.2<br><b>6</b><br>6.1<br>6.2<br>6.3<br>6.3.1<br>6.3.2<br>6.3.3<br>6.3.4<br>6.3.5<br>6.3.6<br>6.3.7<br>6.3.8                                                                                                    | Wartung         Reinigen         Schmieren         Ölstand kontrollieren         Fettschmierung vornehmen         Aufstellung         Lieferumfang prüfen         Transportsicherungen entfernen         Montage         Tischplatten prüfen         Gestell montieren         Oberteilstütze montieren         Arbeitshöhe einstellen         Maschinenoberteil einsetzen         Öl-Auffangbehälter montieren         Elektrischer Anschluss                                                                                                    | <ul> <li>59</li> <li>60</li> <li>62</li> <li>63</li> <li>65</li> <li>69</li> <li>70</li> <li>70</li> <li>71</li> <li>72</li> <li>74</li> <li>75</li> <li>76</li> <li>77</li> <li>78</li> </ul>                                                                                                    |
| <b>5</b><br>5.1<br>5.2<br>5.2.1<br>5.2.2<br><b>6</b><br>6.1<br>6.2<br>6.3<br>6.3.1<br>6.3.2<br>6.3.3<br>6.3.4<br>6.3.5<br>6.3.6<br>6.3.7<br>6.3.8<br>6.3.9                                                                                                    | Wartung         Reinigen         Schmieren         Ölstand kontrollieren         Fettschmierung vornehmen         Aufstellung         Lieferumfang prüfen         Transportsicherungen entfernen         Montage         Tischplatten prüfen         Gestell montieren         Oberteilstütze montieren         Arbeitshöhe einstellen         Maschinenoberteil einsetzen         Öl-Auffangbehälter montieren         Elektrischer Anschluss         Netzspannung prüfen                                                                              | <ul> <li>59</li> <li>60</li> <li>62</li> <li>63</li> <li>65</li> <li>69</li> <li>70</li> <li>70</li> <li>70</li> <li>71</li> <li>72</li> <li>74</li> <li>75</li> <li>76</li> <li>77</li> <li>78</li> <li>78</li> </ul>                                                                                                    |
| <b>5</b><br>5.1<br>5.2<br>5.2.1<br>5.2.2<br><b>6</b><br>6.1<br>6.2<br>6.3<br>6.3.1<br>6.3.2<br>6.3.3<br>6.3.4<br>6.3.5<br>6.3.6<br>6.3.7<br>6.3.8<br>6.3.9<br>6.3.10                                                                                                    | Wartung         Reinigen         Schmieren         Ölstand kontrollieren         Fettschmierung vornehmen         Aufstellung         Lieferumfang prüfen         Transportsicherungen entfernen         Montage         Tischplatten prüfen         Gestell montieren         Oberteilstütze montieren         Arbeitshöhe einstellen         Maschinenoberteil einsetzen         Öl-Auffangbehälter montieren         Elektrischer Anschluss         Netzspannung prüfen         Leitungen an die Steuerung anschließen                               | <ul> <li>59</li> <li>60</li> <li>62</li> <li>63</li> <li>65</li> <li>69</li> <li>70</li> <li>70</li> &lt;</ul> |
| <b>5</b><br>5.1<br>5.2<br>5.2.1<br>5.2.2<br><b>6</b><br>6.1<br>6.2<br>6.3<br>6.3.1<br>6.3.2<br>6.3.3<br>6.3.4<br>6.3.5<br>6.3.6<br>6.3.7<br>6.3.8<br>6.3.9<br>6.3.10<br>6.3.11<br>6.3.21<br>6.3.3<br>6.3.4<br>6.3.5<br>6.3.6<br>6.3.7<br>6.3.8<br>6.3.9<br>6.3.10<br>6.3.11<br>6.3.10<br>6.3.11<br>6.3.2<br>6.3.1<br>6.3.5<br>6.3.6<br>6.3.7<br>6.3.8<br>6.3.9<br>6.3.10<br>6.3.10<br>6.3.11<br>6.3.5<br>6.3.6<br>6.3.7<br>6.3.8<br>6.3.10<br>6.3.1<br>6.3.5<br>6.3.10<br>6.3.12<br>6.3.3<br>6.3.4<br>6.3.5<br>6.3.6<br>6.3.7<br>6.3.8<br>6.3.10<br>6.3.12<br>6.3.10<br>6.3.12<br>6.3.3<br>6.3.4<br>6.3.5<br>6.3.6<br>6.3.7<br>6.3.8<br>6.3.9<br>6.3.10<br>6.3.10<br>6.3.10<br>6.3.10<br>6.3.10<br>6.3.10<br>6.3.2<br>6.3.3<br>6.3.4<br>6.3.5<br>6.3.6<br>6.3.7<br>6.3.8<br>6.3.9<br>6.3.10<br>6.3.10<br>6.3.10<br>6.3.10<br>6.3.2<br>6.3.3<br>6.3.4<br>6.3.5<br>6.3.6<br>6.3.7<br>6.3.8<br>6.3.10<br>6.3.10<br>6.3.10<br>6.3.10<br>6.3.2<br>6.3.3<br>6.3.4<br>6.3.5<br>6.3.6<br>6.3.7<br>6.3.8<br>6.3.10<br>6.3.10<br>6.3.10<br>6.3.10<br>6.3.10<br>6.3.10<br>6.3.7<br>6.3.8<br>6.3.10<br>6.3.10<br>6.3.10<br>6.3.10<br>6.3.10<br>6.3.10<br>6.3.10<br>6.3.10<br>6.3.10<br>6.3.10<br>6.3.10<br>6.3.10<br>6.3.10<br>6.3.10<br>6.3.10<br>6.3.10<br>6.3.10<br>6.3.10<br>6.3.10<br>6.3.10<br>6.3.10<br>6.3.10<br>6.3.10<br>6.3.10<br>6.3.11 | Wartung         Reinigen         Schmieren         Ölstand kontrollieren         Fettschmierung vornehmen         Aufstellung         Lieferumfang prüfen         Transportsicherungen entfernen         Montage         Tischplatten prüfen         Gestell montieren         Oberteilstütze montieren         Arbeitshöhe einstellen         Maschinenoberteil einsetzen         Öl-Auffangbehälter montieren         Elektrischer Anschluss         Netzspannung prüfen         Leitungen an die Steuerung anschließen         Abdeckhaube montieren | <ul> <li>59</li> <li>60</li> <li>62</li> <li>63</li> <li>65</li> <li>69</li> <li>70</li> <li>70</li> <li>70</li> <li>71</li> <li>72</li> <li>74</li> <li>75</li> <li>76</li> <li>77</li> <li>78</li> <li>78</li> <li>79</li> </ul>                                                                                                    |

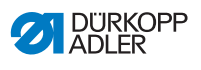

| 6.4<br>6.5 | Knopfablage befestigen (Klasse 532)<br>Nähtest | 81<br>82 |
|------------|------------------------------------------------|----------|
| 7          | Außerbetriebnahme                              | 83       |
| 8          | Entsorgung                                     | 85       |
| 9          | Störungsabhilfe                                | 87       |
| 9.1        | Kundendienst                                   |          |
| 9.2        | Meldungen der Software                         |          |
| 9.3        | Fehler im Nähablauf                            | 91       |
| 10         | Technische Daten                               | 93       |
| 11         | Anhang                                         | 95       |

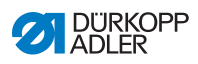

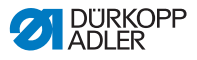

## 1 Über diese Anleitung

Diese Anleitung wurde mit größter Sorgfalt erstellt. Sie enthält Informationen und Hinweise, um einen sicheren und langjährigen Betrieb zu ermöglichen.

Sollten Sie Unstimmigkeiten feststellen oder Verbesserungswünsche haben, bitten wir um Ihre Rückmeldung über den **Kundendienst** ( *S. 87*).

Betrachten Sie die Anleitung als Teil des Produkts und bewahren Sie diese gut erreichbar auf.

## 1.1 Für wen ist diese Anleitung?

Diese Anleitung richtet sich an:

· Bedienungspersonal:

Die Personengruppe ist an der Maschine eingewiesen und hat Zugriff auf die Anleitung. Speziell das Kapitel **Bedienung** ( *S. 15*) ist für das Bedienungspersonal wichtig.

 Fachpersonal: Die Personengruppe besitzt eine entsprechende fachliche Ausbildung, die sie zur Wartung oder zur Behebung von Fehlern befähigt. Speziell das Kapitel Aufstellung ( S. 69) ist für das Fachpersonal wichtig.

Eine Serviceanleitung wird gesondert ausgeliefert.

Beachten Sie in Bezug auf die Mindestqualifikationen und weitere Voraussetzungen des Personals auch das Kapitel **Sicherheit** ( *S. 9*).

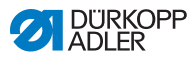

# 1.2 Darstellungskonventionen – Symbole und Zeichen

Zum einfachen und schnellen Verständnis werden unterschiedliche Informationen in dieser Anleitung durch folgende Zeichen dargestellt oder hervorgehoben:

| $\checkmark$ |
|--------------|
|--------------|

#### **Richtige Einstellung**

Gibt an, wie die richtige Einstellung aussieht.

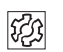

#### Störungen

Gibt Störungen an, die bei falscher Einstellung auftreten können.

#### Abdeckung

Gibt an, welche Abdeckungen Sie demontieren müssen, um an die einzustellenden Bauteile zu gelangen.

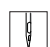

Handlungsschritte beim Bedienen (Nähen und Rüsten)

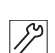

Handlungsschritte bei Service, Wartung und Montage

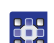

### Handlungsschritte über das Bedienfeld der Software

#### Die einzelnen Handlungsschritte sind nummeriert:

- 1. Erster Handlungsschritt
- 2. Zweiter Handlungsschritt
- ... Die Reihenfolge der Schritte müssen Sie unbedingt einhalten.
- Aufzählungen sind mit einem Punkt gekennzeichnet.

#### 🗞 Resultat einer Handlung

Veränderung an der Maschine oder auf Anzeige/Bedienfeld.

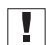

#### Wichtig

Hierauf müssen Sie bei einem Handlungsschritt besonders achten.

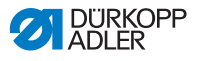

#### Information

Zusätzliche Informationen, z. B. über alternative Bedienmöglichkeiten.

| _   |    |  |
|-----|----|--|
| 2   | 3  |  |
| 150 | 25 |  |
| 17  | 5  |  |
|     |    |  |

i

#### Reihenfolge

Gibt an, welche Arbeiten Sie vor oder nach einer Einstellung durchführen müssen.

#### Verweise

- Es folgt ein Verweis auf eine andere Textstelle.
- Sicherheit Wichtige Warnhinweise für die Benutzer der Maschine werden speziell gekennzeichnet. Da die Sicherheit einen besonderen Stellenwert einnimmt, werden Gefahrensymbole, Gefahrenstufen und deren Signalwörter im Kapitel Sicherheit ( S. 9) gesondert beschrieben.
- Ortsangaben Wenn aus einer Abbildung keine andere klare Ortsbestimmung hervorgeht, sind Ortsangaben durch die Begriffe rechts oder links stets vom Standpunkt des Bedieners aus zu sehen.

## 1.3 Weitere Unterlagen

Die Maschine enthält eingebaute Komponenten anderer Hersteller. Für diese Zukaufteile haben die jeweiligen Hersteller eine Risikobeurteilung durchgeführt und die Übereinstimmung der Konstruktion mit den geltenden europäischen und nationalen Vorschriften erklärt. Die bestimmungsgemäße Verwendung der eingebauten Komponenten ist in den jeweiligen Anleitungen der Hersteller beschrieben.

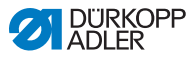

## 1.4 Haftung

Alle Angaben und Hinweise in dieser Anleitung wurden unter Berücksichtigung des Stands der Technik und der geltenden Normen und Vorschriften zusammengestellt.

Dürkopp Adler übernimmt keine Haftung für Schäden aufgrund von:

- Bruch- und Transportschäden
- Nichtbeachtung der Anleitung
- nicht bestimmungsgemäßer Verwendung
- nicht autorisierten Veränderungen an der Maschine
- Einsatz von nicht ausgebildetem Personal
- Verwendung von nicht freigegebenen Ersatzteilen

#### Transport

Dürkopp Adler haftet nicht für Bruch- und Transportschäden. Kontrollieren Sie die Lieferung direkt nach dem Erhalt. Reklamieren Sie Schäden beim letzten Transportführer. Dies gilt auch, wenn die Verpackung nicht beschädigt ist.

Lassen Sie Maschinen, Geräte und Verpackungsmaterial in dem Zustand, in dem sie waren, als der Schaden festgestellt wurde. So sichern Sie Ihre Ansprüche gegenüber dem Transportunternehmen.

Melden Sie alle anderen Beanstandungen unverzüglich nach dem Erhalt der Lieferung bei Dürkopp Adler.

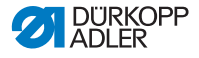

## 2 Sicherheit

Dieses Kapitel enthält grundlegende Hinweise zu Ihrer Sicherheit. Lesen Sie die Hinweise sorgfältig, bevor Sie die Maschine aufstellen oder bedienen. Befolgen Sie unbedingt die Angaben in den Sicherheitshinweisen. Nichtbeachtung kann zu schweren Verletzungen und Sachschäden führen.

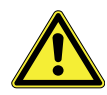

## 2.1 Grundlegende Sicherheitshinweise

Die Maschine nur so benutzen, wie in dieser Anleitung beschrieben.

Die Anleitung muss ständig am Einsatzort der Maschine verfügbar sein.

Arbeiten an unter Spannung stehenden Teilen und Einrichtungen sind verboten. Ausnahmen regelt die DIN VDE 0105.

Bei folgenden Arbeiten die Maschine am Hauptschalter ausschalten oder den Netzstecker ziehen:

- · Austauschen der Nadel oder anderer Nähwerkzeuge
- · Verlassen des Arbeitsplatzes
- Durchführen von Wartungsarbeiten und Reparaturen
- Einfädeln

Falsche oder fehlerhafte Ersatzteile können die Sicherheit beeinträchtigen und die Maschine beschädigen. Nur Original-Ersatzteile des Herstellers verwenden.

- **Transport** Beim Transport der Maschine einen Hubwagen oder Stapler benutzen. Maschine maximal 20 mm anheben und gegen Verrutschen sichern.
- Aufstellung Die Anschlussleitung muss einen landesspezifisch zugelassenen Netzstecker haben. Nur qualifiziertes Fachpersonal darf den Netzstecker an der Anschlussleitung montieren.

Pflichten Landesspezifische Sicherheits- und Unfallverhütungsvorschriften und die gesetzlichen Regelungen zum Arbeits- und Umweltschutz beachten.

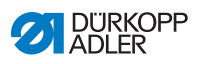

|                               | Alle Warnhinweise und Sicherheitszeichen an der Maschine müs-<br>sen immer in lesbarem Zustand sein. Nicht entfernen!<br>Fehlende oder beschädigte Warnhinweise und Sicherheitszei-<br>chen sofort erneuern.                                                             |
|-------------------------------|----------------------------------------------------------------------------------------------------|
| Anforderungen                 | Nur qualifiziertes Fachpersonal darf:                                                                                                    |
| an das Personal               | <ul> <li>die Maschine aufstellen/in Betrieb nehmen</li> </ul>                                                                                                    |
|                               | <ul> <li>Wartungsarbeiten und Reparaturen durchführen</li> </ul>                                                                                                    |
|                               | <ul> <li>Arbeiten an elektrischen Ausrüstungen durchführen</li> </ul>                                                                                                    |
|                               | Nur autorisierte Personen dürfen an der Maschine arbeiten und müssen vorher diese Anleitung verstanden haben.                                                                                                    |
| Betrieb                       | Maschine während des Betriebs auf äußerlich erkennbare Schä-<br>den prüfen. Arbeit unterbrechen, wenn Sie Veränderungen an der<br>Maschine bemerken. Alle Veränderungen dem verantwortlichen<br>Vorgesetzten melden. Eine beschädigte Maschine nicht weiter<br>benutzen. |
| Sicherheits-<br>einrichtungen | Sicherheitseinrichtungen nicht entfernen oder außer Betrieb neh-<br>men. Wenn dies für eine Reparatur unumgänglich ist, die Sicher-<br>heitseinrichtungen sofort danach wieder montieren und in Betrieb<br>nehmen.                                                       |

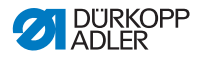

## 2.2 Signalwörter und Symbole in Warnhinweisen

Warnhinweise im Text sind durch farbige Balken abgegrenzt. Die Farbgebung orientiert sich an der Schwere der Gefahr. Signalwörter nennen die Schwere der Gefahr.

**Signalwörter** Signalwörter und die Gefährdung, die sie beschreiben:

| Signalwort | Bedeutung                                                                                      |
|------------|------------------------------------------------------------------------------------------------|
| GEFAHR     | (mit Gefahrenzeichen)<br>Nichtbeachtung führt zu Tod oder schwerer Verletzung                  |
| WARNUNG    | (mit Gefahrenzeichen)<br>Nichtbeachtung kann zu Tod oder schwerer Verletzung<br>führen         |
| VORSICHT   | (mit Gefahrenzeichen)<br>Nichtbeachtung kann zu mittlerer oder leichter Verlet-<br>zung führen |
| ACHTUNG    | (mit Gefahrenzeichen)<br>Nichtbeachtung kann zu Umweltschäden führen                           |
| HINWEIS    | (ohne Gefahrenzeichen)<br>Nichtbeachtung kann zu Sachschäden führen                            |

**Symbole** Bei Gefahren für Personen zeigen diese Symbole die Art der Gefahr an:

| Symbol | Art der Gefahr |
|--------|----------------|
|        | Allgemein      |
|        | Stromschlag    |

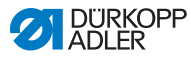

| Symbol | Art der Gefahr |
|--------|----------------|
|        | Einstich       |
|        | Quetschen      |
|        | Umweltschäden  |

Beispiele Beispiele für die Gestaltung der Warnhinweise im Text:

#### GEFAHR

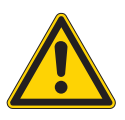

Art und Quelle der Gefahr!

Folgen bei Nichtbeachtung.

Maßnahmen zur Abwehr der Gefahr.

So sieht ein Warnhinweis aus, dessen Nichtbeachtung zu Tod oder schwerer Verletzung führt.

#### WARNUNG

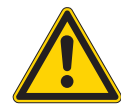

Art und Quelle der Gefahr! Folgen bei Nichtbeachtung.

Folgen bei Nichtbeachtung.

Maßnahmen zur Abwehr der Gefahr.

So sieht ein Warnhinweis aus, dessen Nichtbeachtung zu Tod oder schwerer Verletzung führen kann.

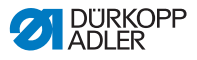

#### VORSICHT

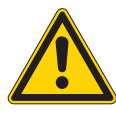

Art und Quelle der Gefahr! Folgen bei Nichtbeachtung. Maßnahmen zur Abwehr der Gefahr.

So sieht ein Warnhinweis aus, dessen Nichtbeachtung zu mittelschwerer oder leichter Verletzung führen kann.

#### HINWEIS

Art und Quelle der Gefahr! Folgen bei Nichtbeachtung.

Maßnahmen zur Abwehr der Gefahr.

So sieht ein Warnhinweis aus, dessen Nichtbeachtung zu Sachschäden führen kann.

#### ACHTUNG

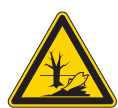

Art und Quelle der Gefahr! Folgen bei Nichtbeachtung.

Maßnahmen zur Abwehr der Gefahr.

So sieht ein Warnhinweis aus, dessen Nichtbeachtung zu Umweltschäden führen kann.

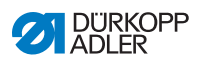

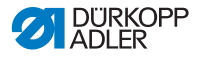

## 3 Bedienung

## 3.1 Nadelfaden einfädeln

#### VORSICHT

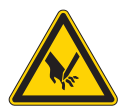

#### Verletzungsgefahr durch spitze und sich bewegende Teile!

Quetschen oder Einstich möglich.

Nadelfaden nur bei ausgeschalteter Maschine einfädeln.

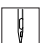

So fädeln Sie den Nadelfaden ein:

- 1. Garnrollen auf den Garnständer stecken und Nadel- und Greiferfaden durch den Abwickelarm führen.
- Der Abwickelarm muss waagerecht über den Garnrollen stehen.
- 2. Nadelfaden, wie aus der folgenden Abbildung ersichtlich, einfädeln.

Abb. 1: Nadelfaden einfädeln

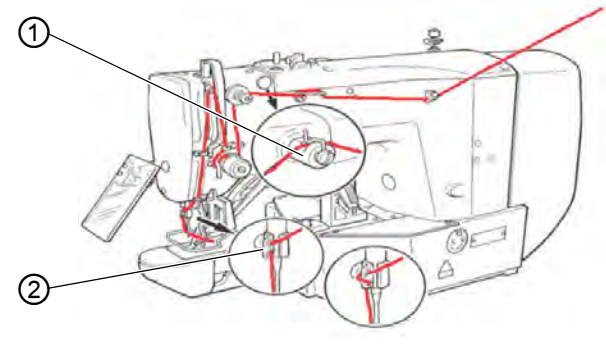

(1) - Silikonöler (optional) (2) - Führung

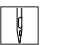

- 3. Nadelfaden nach dem Einfädeln in die Nadel ca. 4 cm herausziehen. Ein sicheres Annähen ist gewährleistet.
- 4. Bei Verwendung von Silikonöl, den Nadelfaden zusätzlich durch den optionalen Silikonöler (1) fädeln.

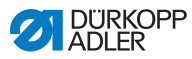

#### Nadelfaden-Spannung einstellen 3.2

Abb. 2: Nadelfaden-Spannung einstellen

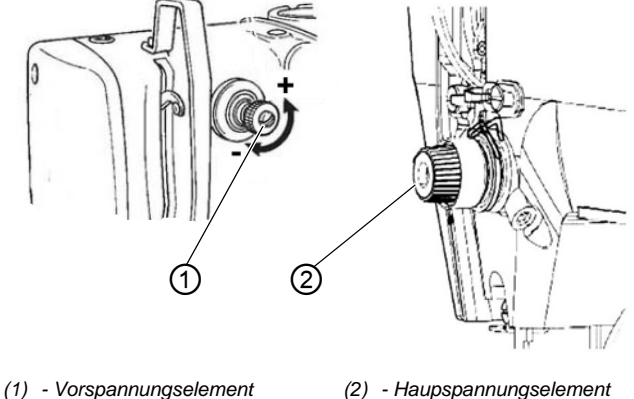

(2) - Haupspannungselement

#### Nadelfaden-Vorspannung

Bei geöffnetem Hauptspannungselement (2) ist eine geringe Restspannung des Nadelfadens erforderlich. Die Restspannung wird durch das Vorspannungselement (1) erzeugt.

Die Vorspannung des Nadelfadens beeinflusst auch die Länge des geschnittenen Nadelfaden-Endes (Anfangsfaden für die nächste Naht).

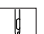

So stellen Sie die Nadelfaden-Vorspannung ein:

- Für kürzeren Anfangsfaden, das Vorspannungselement (1) 1. im Uhrzeigersinn (Richtung -) drehen.
- 2. Für längeren Anfangsfaden, das Vorspannungselement (1) gegen den Uhrzeigersinn (Richtung +) drehen.

#### Nadelfaden-Hauptspannung

ģ

So stellen Sie die Nadelfaden-Hauptspannung ein:

1. Die Hauptspannung des Nadelfadens (2) so gering wie möglich einstellen.

Die Verschlingung der Fäden soll in der Mitte des Nähguts liegen. Zu starke Fadenspannungen können bei dünnem Nähgut zu unerwünschtem Kräuseln und Fadenreißen führen.

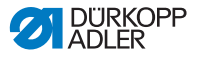

#### Nadelfaden-Spannungselement öffnen

Das Hauptspannungselement (2) wird beim Fadenabschneiden automatisch geöffnet.

## 3.3 Nadelfaden-Regulator einstellen

#### VORSICHT

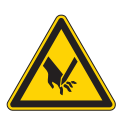

Verletzungsgefahr durch spitze und sich bewegende Teile!

Einstich oder Quetschen möglich.

Nadelfaden nur bei ausgeschalteter Maschine einfädeln.

Abb. 3: Nadelfaden-Regulator einstellen

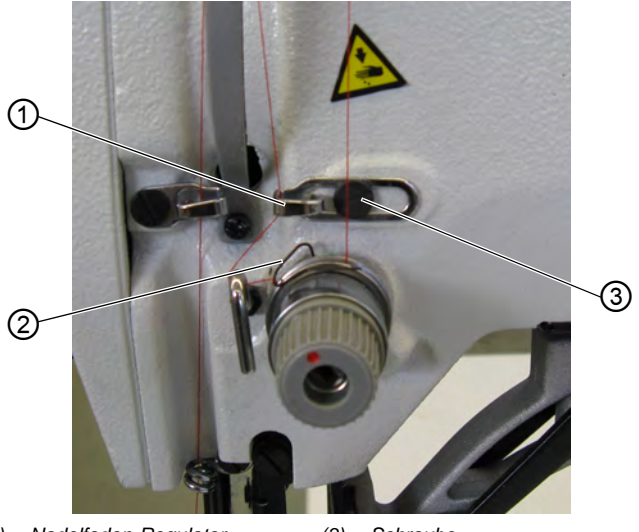

(1) - Nadelfaden-Regulator(2) - Fadenanzugsfeder

(3) - Schraube

Mit dem Nadelfaden-Regulator (1) wird die zur Stichbildung benötigte Nadelfadenmenge reguliert. Nur ein genau eingestellter Nadelfaden-Regulator gewährleistet ein optimales Nähergebnis.

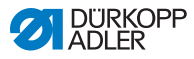

Bei richtiger Einstellung muss die Nadelfadenschlinge mit geringer Spannung über die dickste Stelle des Greifers gleiten.

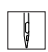

So stellen Sie den Nadelfaden-Regulator ein:

- 1. Schraube (3) lösen.
- Position des Nadelfaden-Regulators (1) ändern. Nadelfaden-Regulator nach links = Nadelfadenmenge größer Nadelfaden-Regulator nach rechts = Nadelfadenmenge kleiner
- 3. Schraube (3) festdrehen.

#### Einstellhinweis:

Wenn die max. Fadenmenge benötigt wird, muss die Fadenanzugsfeder (2) ca. 0,5 mm aus ihrer oberen Endstellung nach unten gezogen werden. Dies ist der Fall, wenn die Nadelfadenschlinge den max. Greiferdurchmesser passiert.

## 3.4 Greiferfaden aufspulen

Abb. 4: Greiferfaden aufspulen

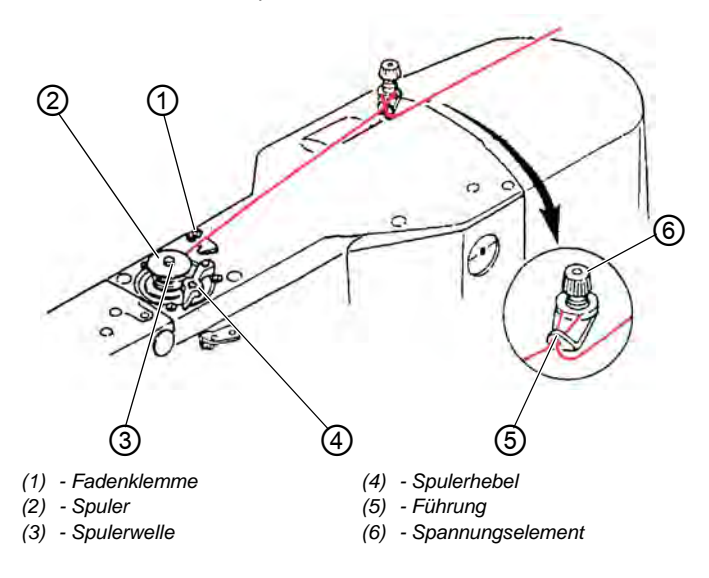

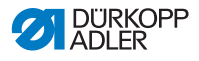

ģ

So spulen Sie den Greiferfaden auf:

- 1. Spule (2) auf die Spulerwelle (3) stecken.
- 2. Faden durch die Führung (5) und um Spannungselement (6) ziehen.
- 3. Faden gegen den Uhrzeigersinn ca. 5 x um den Spulenkern (2) wickeln.
- 4. Spulerhebel (4) in die Spule drücken.
- 5. Nähvorgang starten.
- ✤ Nach Erreichen der eingestellten Spulenfüllmenge (siehe Serviceanleitung) schaltet der Spuler selbsttätig ab.
- 6. Nach dem Aufspulen den Faden an der Fadenklemme (1) abreißen.

#### Hinweis

Soll der Faden ohne zu nähen aufgespult werden, kann der Fadenspulmodus in der Steuerung eingestellt werden ( S. 35).

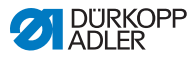

## 3.5 Spule wechseln

#### VORSICHT

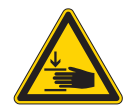

#### Verletzungsgefahr durch spitze und sich bewegende Teile!

Einstich oder Quetschen möglich.

Spule nur bei ausgeschalteter Maschine wechseln.

Abb. 5: Spule wechseln

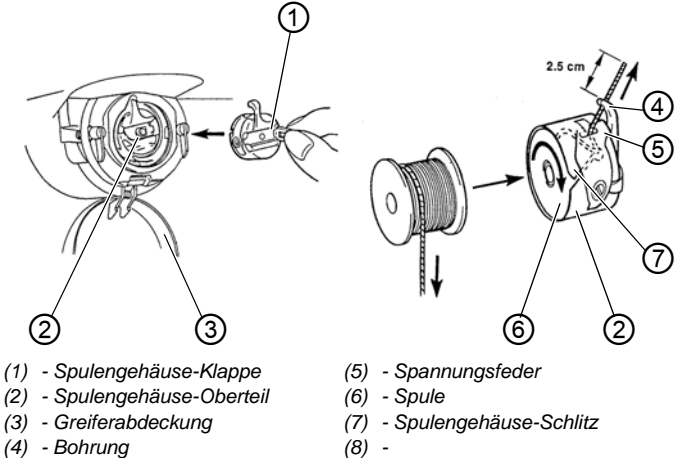

(4) - Doniung

#### Leere Spule entnehmen

ģ

So entnehmen Sie die leere Spule:

- 1. Greiferabdeckung (3) nach unten ziehen.
- 2. Spulengehäuse-Klappe (1) anheben.
- 3. Spulengehäuse-Oberteil (2) mit Spule (6) herausnehmen.
- 4. Leere Spule aus dem Spulengehäuse-Oberteil (2) herausnehmen.

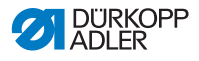

#### Volle Spule einlegen

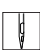

So legen Sie die volle Spule ein:

- 1. Volle Spule in Spulengehäuse-Oberteil (2) einlegen.
- 2. Greiferfaden durch Spulengehäuse-Schlitz (7) unter der Spannungsfeder (5) in die Bohrung (4) fädeln.
- 3. Greiferfaden ca. 2,5 cm aus dem Spulengehäuse (2) herausziehen.
- Beim Abziehen des Greiferfadens muss sich die Spule in Pfeilrichtung drehen.
- 4. Spulengehäuse (2) einsetzen.
- 5. Greiferabdeckung (3) schließen.

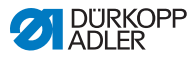

## 3.6 Greiferfaden-Spannung einstellen

VORSICHT

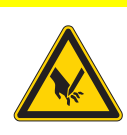

Verletzungsgefahr durch spitze und sich bewegende Teile!

Einstich oder Quetschen möglich.

Greiferfaden-Spannung nur bei ausgeschalteter Maschine einstellen.

Abb. 6: Greiferfaden-Spannung einstellen

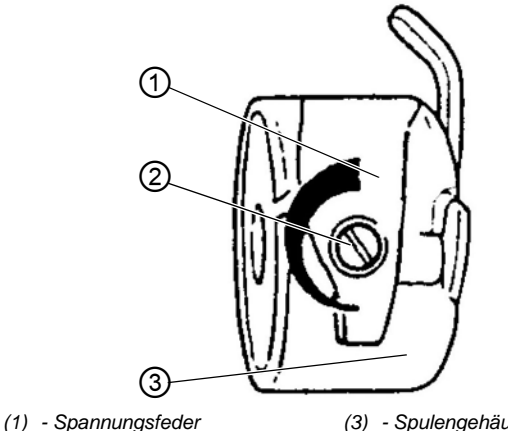

(2) - Regulierschraube

(3) - Spulengehäuse-Oberteil

ierschraube

Die erforderliche Greiferfaden-Spannung soll von der Spannungsfeder (1) erzeugt werden. Das Spulengehäuse-Oberteil (3) soll durch sein Eigengewicht langsam absinken, wenn es am eingefädelten Greiferfaden festgehalten wird.

#### Spannungsfeder einstellen

So stellen Sie die Spannungsfeder ein:

- 1. Spulengehäuse-Oberteil (3) mit der Spule herausnehmen.
- 2. Spannungsfeder (1) an der Regulierschraube (2) verändern, bis der erforderliche Spannungswert erreicht ist.
- 3. Spulengehäuse-Oberteil (3) einsetzen.

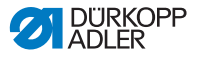

## 3.7 Nadel wechseln

## VORSICHT

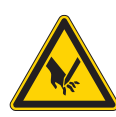

Verletzungsgefahr durch spitze und sich bewegende Teile!

Einstich oder Quetschen möglich.

Nadel nur bei ausgeschalteter Maschine einfädeln.

Abb. 7: Nadel wechseln

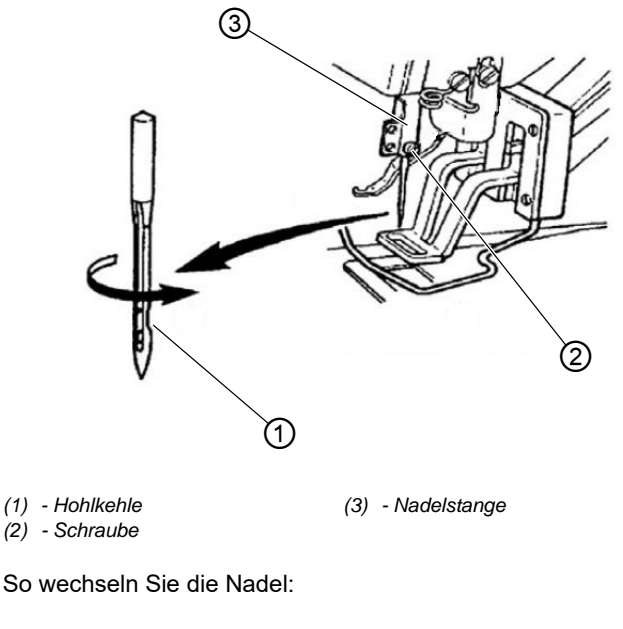

- 1. Schraube (2) lösen und Nadel entnehmen.
- Neue Nadel bis zum Anschlag in die Bohrung der Nadelstange (3) einschieben, dabei beachten, dass die Hohlkehle (1) der Nadel zur Greiferspitze zeigt.
- 3. Schraube (2) festziehen.

ģ

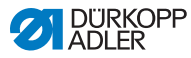

- 4. Nach dem Wechsel auf eine andere Nadeldicke, den Abstand des Greifers zur Nadel korrigieren ( Serviceanleitung). Sonst können folgenden Fehler auftreten:
  - Wechsel auf dünnere Nadel: Fehlstiche, Beschädigung des Fadens
  - Wechsel auf dickere Nadel: Beschädigungen der Greiferspitze, Beschädigungen der Nadel

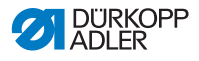

## Knopfaufnahme der Knopfklammer einstellen (Klasse 532) 3.8

|  | VORSICHT                                                    |
|--|-------------------------------------------------------------|
|  | Verletzungsgefahr durch spitze und sich<br>bewegende Teile! |
|  | Einstich oder Quetschen möglich.                            |
|  | Nadel nur bei ausgeschalteter Maschine wechseln.            |

Abb. 8: Knopfaufnahme einstellen - Standardklammer

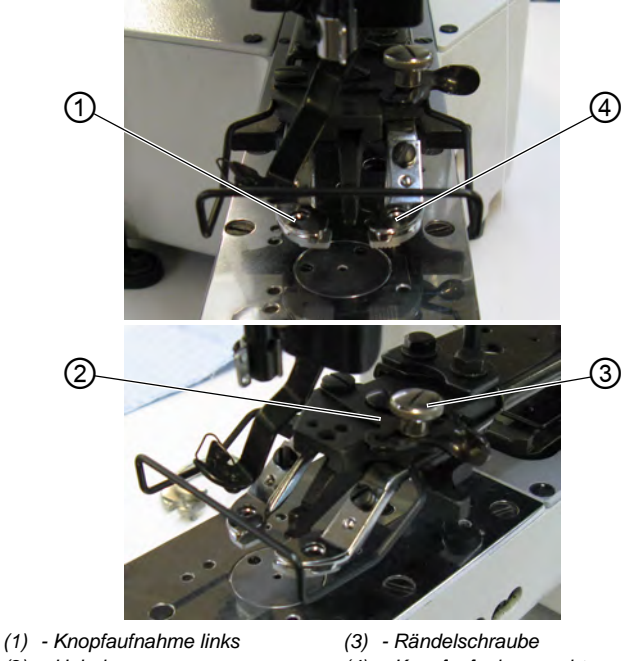

- (2) Hebel
- (4) Knopfaufnahme rechts

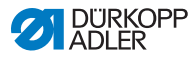

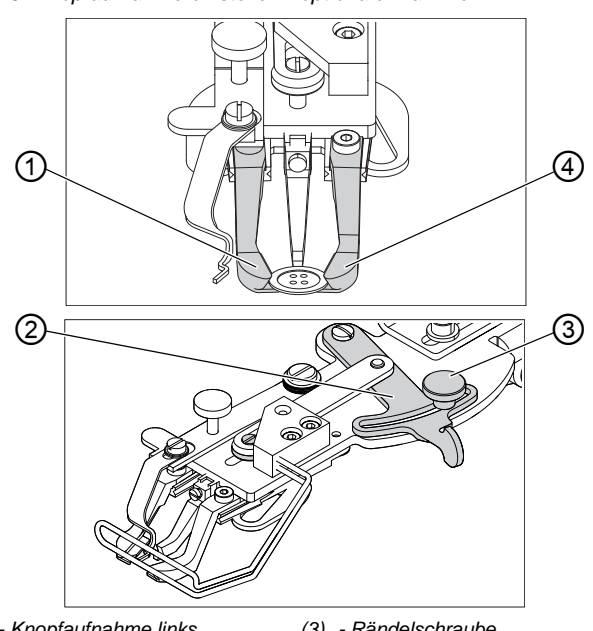

Abb. 9: Knopfaufnahme einstellen - optionale Klammer

- (1) Knopfaufnahme links(2) Hebel
- (3) Rändelschraube
- (4) Knopfaufnahme rechts

Der Knopf soll möglichst leicht zwischen der Knopfaufnahme geschoben und ausgerichtet werden können.

Der Knopf muss aber sicher geklemmt sein, damit er sich beim Einlegen des Nähgutes nicht verdrehen kann.

Hebel (2) reguliert die Öffnungsweite der Knopfaufnahme.

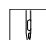

So stellen Sie die Knopfaufnahme ein:

- 1. Maschine einschalten.
- 2. Taste **Ready** drücken.
  - ℅ Klammer hebt an, Pedal nähbereit.
  - 3. Taste Ready drücken.
  - ⅍ Klammer bleibt gelüftet, Pedal gesperrt.
  - 4. Rändelschraube (3) lösen.
    - 5. Knopfaufnahme mit Hebel (2) passend öffnen.
    - 6. Knopf einlegen.

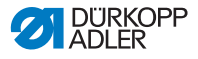

- 7. Rändelschraube (3) festdrehen.
- 8. Knopf entfernen.
- Knopfaufnahme durch Lösen der Rändelschraube (3) und leichtes Verschieben des Hebels (2) so weit verstellen, dass der Knopf sicher gehalten wird.

## 3.9 Stielbildner (optional)

Abb. 10: Stielbildner (optional)

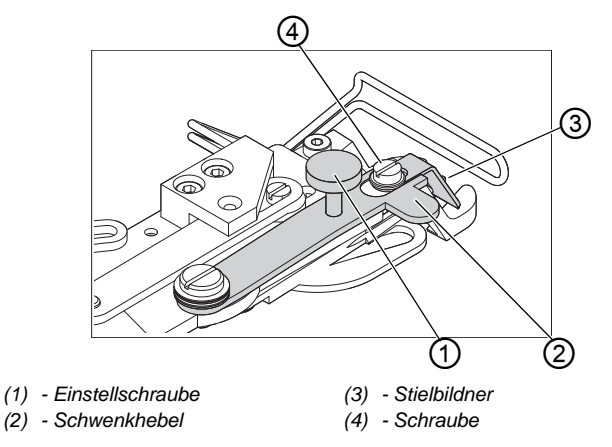

Die Knopfklammer ist optional mit einem Stielbildner (3) ausgestattet.

#### Stielbildner ein-/ausschwenken

So schwenken Sie den Stielbildner ein oder aus:

1. Schwenkhebel (2) mit Stielbildner (3) bei gelüfteter Knopfklammer von Hand ein- oder ausschwenken.

#### Stiellänge einstellen

ģ

So stellen Sie die Stiellänge ein:

- 1. Einstellschraube (1) verdrehen:
  - Im Uhrzeigersinn = Stiel wird länger.
  - Gegen den Uhrzeigersinn = Stiel wird kürzer.

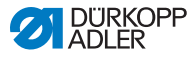

ģ

#### Stielbildner-Lage einstellen

Die Lage des Stielbildners (3) kann auf die unterschiedlichen Knopfdurchmesser angepasst werden.

So stellen Sie die Stielbildner-Lage ein:

- 1. Schraube (4) lösen.
- 2. Stielbildner in Y-Richtung einstellen.
- 3. Schraube (4) festdrehen.

## 3.10 Nähen

#### Bedien- und Funktionsfolge beim Nähen:

| Nähvorgang                                 | Bedienung / Erläuterung                                                                                                    |
|--------------------------------------------|----------------------------------------------------------------------------------------------------|
| Ausgangslage vor dem<br>Nähstart           | Pedal in Ruhestellung. Maschine steht still.<br>Nadel oben, Klammern oben. LED der Taste<br><b>Ready</b> leuchtet.                                                                                                    |
| Nähen                                      | <ul> <li>Nähgut einlegen</li> <li>Pedal bis zur Stufe 1 nach vorn treten.<br/>Klammer senkt ab.</li> <li>Pedal entlasten.<br/>Klammer hebt an.</li> <li>Nähgut positionieren.</li> <li>Pedal kurz komplett nach vorn treten.<br/>Die Maschine näht mit der eingestellten<br/>Drehzahl.</li> </ul> |
| Im Nähzyklus<br>Nähvorgang<br>unterbrechen | Pedal nach hinten treten oder Taste <b>Reset</b><br>drücken.<br>Die Maschine stoppt. Die Klammer bleibt<br>unten.                                                                                                    |
| lm Nähzyklus<br>Nähvorgang fortsetzen      | Pedal kurz komplett nach vorn treten oder<br>Taste <b>Reset</b> drücken.                                                                                                    |

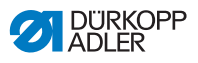

## 4 Programmierung

## 4.1 Bedienfeld

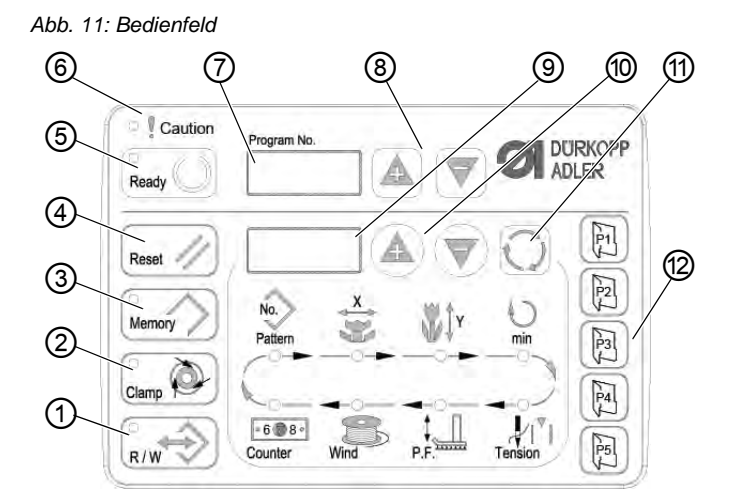

#### Bedienfeldtasten:

| Taste / LED | Pos. | Funktion                                                                                                    |
|-------------|------|----------------------------------------------------------------------------------------------------|
|             | (1)  | Taste <b>USB</b> mit LED<br>Speichert/lädt Nahtbild auf/von einem USB-Stick.                                                                      |
|             | (2)  | Taste <b>Nadelfadenklemme</b> mit LED<br>Fixiert Nadelfaden beim ersten Stich.<br>LED an = Nadelfadenklemme ein<br>LED aus = Nadelfadenklemme aus |
|             | (3)  | Taste <b>Memory</b><br>Bearbeitet Speicherfunktionen.                                                                                             |
| Reset //    | (4)  | Taste <b>Reset</b><br>Löscht einen Fehler und stellt Einstellungen wieder her.                                                                    |

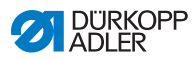

| Taste / LED | Pos. | Funktion                                                                                                    |
|-------------|------|----------------------------------------------------------------------------------------------------|
| Ready       | (5)  | Taste <b>Ready</b> mit LED<br>Wechsel zwischen Programmier- und Nähmodus.<br>LED an = Nähmodus<br>LED aus = Programmiermodus |
| Caution     | (6)  | LED <b>Fehler</b><br>LED an = Fehler                                                                                         |
| Program No. | (7)  | Display <b>Programm</b><br>Zeigt Parameter an.                                                                               |
|             | (8)  | Tasten <b>+/- Programm</b><br>Ändert Parameter und navigiert vor / zurück.                                                   |
|             | (9)  | Display <b>Funktion</b><br>Zeigt Werte gewählter Funktionen / Programme an.                                                  |
|             | (10) | Tasten <b>+/- Funktion</b><br>Ändert Werte von Funktionen / Programmen.                                                      |
| C           | (11) | Taste <b>Auswahl</b><br>Wählt verschiedenen Funktionen. Die jeweilige LED der Funktion<br>leuchtet.                          |
|             | (12) | Tasten <b>Nahtbildspeicher</b><br>Speichert Nahtbilder.                                                                      |

## 4.2 Maschine einschalten

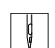

- So schalten Sie die Maschine ein:
- 1. Hauptschalter auf EIN.
- Das zuletzt genähte Nahtbild wird geladen und die Nahtbildnummer wird auf dem Display **Programm** angezeigt.

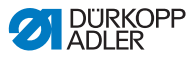

## 4.3 Maschine referenzieren

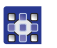

So referenzieren Sie die Maschine:

- 1. Taste Ready drücken.
- ✤ LED der Taste leuchtet.
- 2. Taste Ready drücken.
- ✤ LED der Taste erlischt.

## 4.4 Nahtbild wählen

#### HINWEIS

#### Sachschäden möglich!

Schäden an der Nadel, wenn die Größe des Nahtbilds nicht zum Klammerfuß passt.

Klammerfuß prüfen, ggf. anpassen.

#### Voraussetzung:

• Maschine ist im Programmiermodus, LED der Taste **Ready** aus.

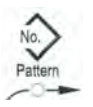

 Tasten +/- Funktion drücken, bis die gewünschte Nahtbildnummer im Display Funktion angezeigt wird.

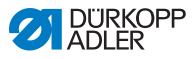

## 4.5 Achsen skalieren

## Wichtig

Änderungen an den Achsen sind nur temporär gültig. Dauerhafte Änderungen und die Möglichkeit, das Nahtbild zu verschieben, siehe Kapitel Nahtbilder speichern ( S. 39).

## 4.5.1 X-Achse skalieren (bis Software M2.10)

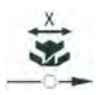

- 1. Taste **Auswahl** drücken, bis die LED des Symbols **X-Achse** leuchtet.
- Tasten +/- Funktion drücken, bis der X-Achsenwert erreicht ist. 100 % entsprechen den angegebenen Abmessungen des gewählten Nahtbilds.

## 4.5.2 X-Achse skalieren (ab Software M2.14)

Ab Software-Version M2.14 kann das Nahtbild direkt am Bedienfeld in 0,1 mm-Schritten verändert werden. Eine prozentuale Umrechnung ist nicht mehr erforderlich.

## 4.5.3 Y-Achse skalieren (bis Software M2.10)

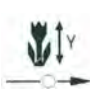

- 1. Taste **Auswahl** drücken, bis die LED des Symbols **Y-Achse** leuchtet.
- Tasten +/- Funktion drücken, bis der Y-Achsenwert erreicht ist. 100 % entsprechen den angegebenen Abmessungen des gewählten Nahtbilds.

## 4.5.4 Y-Achse skalieren (ab Software M2.14)

Ab Software-Version M2.14 kann das Nahtbild direkt am Bedienfeld in 0,1 mm-Schritten verändert werden. Eine prozentuale Umrechnung ist nicht mehr erforderlich.

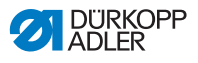

## 4.5.5 Knopflochabstand umrechnen (Klasse 532) (bis Software M2.08)

Der Knopflochabstand ist auf 3,4 mm voreingestellt (3,4 mm = 100 %). Durch Ändern des Prozentwerts kann der Knopflochabstand eingestellt werden.

| Knopfloch-<br>abstand [mm] | Wert [%] | Knopfloch-<br>abstand [mm] | Wert [%] | Knopfloch-<br>abstand [mm] | Wert [%] |
|----------------------------|----------|----------------------------|----------|----------------------------|----------|
| 1                          | 29       | 2,9                        | 85       | 4,8                        | 141      |
| 1,1                        | 32       | 3                          | 88       | 4,9                        | 144      |
| 1,2                        | 35       | 3,1                        | 91       | 5                          | 147      |
| 1,3                        | 38       | 3,2                        | 94       | 5,1                        | 150      |
| 1,4                        | 41       | 3,3                        | 97       | 5,2                        | 153      |
| 1,5                        | 44       | 3,4                        | 100      | 5,3                        | 156      |
| 1,6                        | 47       | 3,5                        | 103      | 5,4                        | 159      |
| 1,7                        | 50       | 3,6                        | 106      | 5,5                        | 162      |
| 1,8                        | 53       | 3,7                        | 109      | 5,6                        | 165      |
| 1,9                        | 56       | 3,8                        | 112      | 5,7                        | 168      |
| 2                          | 59       | 3,9                        | 115      | 5,8                        | 171      |
| 2,1                        | 62       | 4                          | 118      | 5,9                        | 174      |
| 2,2                        | 65       | 4,1                        | 121      | 6                          | 176      |
| 2,3                        | 68       | 4,2                        | 124      | 6,1                        | 179      |
| 2,4                        | 71       | 4,3                        | 126      | 6,2                        | 182      |
| 2,5                        | 74       | 4,4                        | 129      | 6,3                        | 185      |
| 2,6                        | 76       | 4,5                        | 132      | 6,4                        | 188      |
| 2,7                        | 79       | 4,6                        | 135      | 6,5                        | 191      |
| 2,8                        | 82       | 4,7                        | 138      |                            |          |

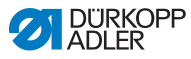

## 4.5.6 Knopflochabstand umrechnen (Klasse 532) (ab Software M2.10)

Der Knopflochabstand ist auf 3,4 mm voreingestellt. Ab Software-Version M2.10 kann das Nahtbild direkt am Bedienfeld in 0,1 mm-Schritten verändert werden. Eine prozentuale Umrechnung ist nicht mehr erforderlich.

#### 4.5.7 Riegelabmessungen umrechnen (Klasse 512) (bis Software M2.10)

Für die Umrechnung der voreingestellten Abmessungen auf die Wunschabmessung gilt folgende Formel:

Einzustellender Wert = (100 % : voreingestellte Abmessung) \* Wunschwert

**Beispiel** Voreingestellte Abmessung in X-Richtung = 16 mm Wunschwert in X-Richtung = 10 mm

Einzustellender Wert = (100 % : 16 mm) \* 10 mm = 62,5 %

#### 4.5.8 Riegelabmessungen umrechnen (Klasse 512) (ab Software M2.14)

Ab Software-Version M2.14 kann das Nahtbild direkt am Bedienfeld in 0,1 mm-Schritten verändert werden. Eine prozentuale Umrechnung ist nicht mehr erforderlich.

## 4.6 Drehzahl einstellen

### Wichtig

Änderungen an der Drehzahl sind nur temporär gültig. Dauerhafte Änderungen siehe Kapitel Nahtbilder speichern ( 🛄 S. 39).

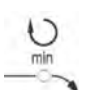

.

- 1. Taste **Auswahl** drücken, bis die LED des Symbols **Drehzahl** leuchtet.
- 2. Tasten +/- Funktion drücken, bis die gewünschte Drehzahl erreicht ist.
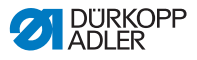

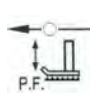

# 4.7 Nahtbild prüfen

- Taste Auswahl drücken, bis die LED des Symbols Nahtbildform leuchtet.
  - 🎭 Das Display **Programm** zeigt die aktuelle Nahtbildform.
- 2. Taste Ready drücken, um das Nahtbild zu bestätigen.
- ✤ LED der Taste **Ready** leuchtet.
- 1. Pedal nach vorne treten.
- ℅ Klammer senkt ab.
- 2. Tasten +/- Funktion drücken, um je 1 Stich zu nähen.
- bisplay Funktion zeigt die aktuelle Stichzahl.
- 3. Taste Reset drücken.
- Skammer hebt an.
- 4. Taste Auswahl drücken, bis die LED des Symbols Nahtbildform leuchtet.

# 4.8 Nahtbild wechseln

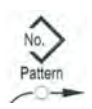

- 1. Taste Auswahl drücken, bis die LED des Symbols No. Pattern leuchtet.
- 2. Tasten +/- Funktion drücken, bis im Display Funktion die gewünschte Nahtbildnummer gezeigt wird.
- 3. Taste Ready drücken.

# 4.9 Spulen

### Voraussetzung:

- · Nadel ausgebaut.
- Nadelfaden nicht eingefädelt.

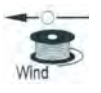

- 1. Taste Ready drücken.
- ✤ LED der Taste leuchtet.
- 2. Taste Ready drücken.
- ✤ LED der Taste erlischt.

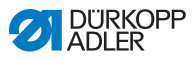

- 3. Taste **Auswahl** drücken, bis die LED des Symbols **Spule** leuchtet.
- 4. Taste Ready drücken.
- ✤ LED der Taste leuchtet, Klammer senkt ab.
- 5. Pedal nach vorn treten.
- ♦ Spulvorgang startet.
- 6. Um den Spulvorgang zu stoppen, Pedal kurz komplett nach vorn treten.
- 7. Taste Ready drücken.
- ✤ LED der Taste erlischt, Klammer hebt an.

# 4.10 Nähen

#### Voraussetzung:

- Maschine ist im Nähmodus, LED der Taste Ready leuchtet.
- · Nadel eingebaut.
- Nadelfaden eingefädelt.
- · Nahtbild gewählt.

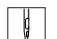

So nähen Sie:

- 1. Nähgut einlegen.
- 2. Pedal nach vorn in erste Stellung treten.
- Klammer senkt ab. Wird das Pedal losgelassen, hebt die Klammer an.
- 3. Pedal kurz komplett nach vorn treten.
- Nähvorgang startet. Am Nähende hebt die Klammer automatisch an.

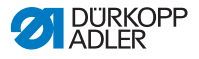

# 4.11 Zähler

Der Zähler kann als Stückzahlzähler (Parameternummer U020) oder als Zähler mit automatischen Stopp (Parameternummer U076) eingesetzt werden.

### Voraussetzung:

• Maschine ist im Programmiermodus, LED der Taste **Ready** aus.

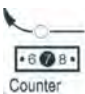

- Taste Auswahl drücken, bis die LED des Symbols Zähler leuchtet.
- 2. Taste **Reset** drücken, um den Zähler auf 0 zu stellen.
- Tasten +/- Funktion drücken, um die Zykluszahl einzustellen. Jedes Nähende setzt den Zähler um 1 zurück. Nach Erreichen der Zykluszahl erscheint eine Meldung im Display.
- 4. Neue Spule einsetzen.
- 5. Taste Reset drücken.
- Sähler wird zurückgesetzt.

# 4.12 Nähen pausieren

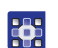

So pausieren Sie das Nähen:

- 1. Taste Reset drücken oder Pedal nach hinten treten.
- Sahvorgang pausiert, Display zeigt Fehlermeldung E-50.
- 2. Zum Weiternähen, Taste **Reset** drücken oder Pedal nach vorn treten.

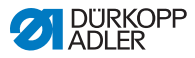

# 4.13 Standard-Nahtbilder sperren

Standard-Nahtbilder können gesperrt werden, damit sie nicht mehr angezeigt werden.

### Voraussetzung:

• Maschine ist im Programmiermodus, LED der Taste **Ready** aus.

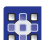

So sperren Sie Standard-Nahtbilder:

- 1. Taste Memory und Taste P1 kurz hintereinander drücken.
- Das Display Programm zeigt die Nahtbildnummer, das Display Funktion zeigt eine 0 oder eine 1:
  - 0 = Nahtbild wird angezeigt.
  - 1 = Nahtbild ist gesperrt.
- 2. Tasten +/- Programm drücken, um ein anderes Nahtbild zu wählen.
- 3. Taste **Ready** drücken, um das Nahtbild zu bestätigen.
- 4. Tasten +/- Funktion drücken, um zwischen 0 und 1 zu wählen.
- 5. Taste Ready drücken, um Wert zu bestätigen.
- 6. Taste Memory drücken.

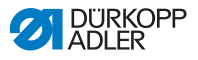

# 4.14 Nahtbilder speichern

Standard-Nahtbilder können auf den Nahtbildspeichertasten **P1** bis **P5** gespeichert werden, dafür stehen 50 Speicherplätze zur Verfügung.

Die Speicherplätze werden den Tasten **+/- Funktion** aufgerufen, die Speicherplätze bis 25 können auch mit den Nahtbildspeichertasten und deren Kombinationen aufgerufen werden.

| Speicher<br>Nr. | Tasten-<br>kombi-<br>nation | Speicher<br>Nr. | Tasten-<br>kombi-<br>nation | Speicher<br>Nr. | Tasten-<br>kombination | Speicher<br>Nr. | Tasten-<br>kombination |
|-----------------|-----------------------------|-----------------|-----------------------------|-----------------|------------------------|-----------------|------------------------|
| P1              | P1                          | P8              | P1 + P4                     | P15             | P4 + P5                | P22             | P2 + P3 + P4           |
| P2              | P2                          | P9              | P1 + P5                     | P16             | P1 + P2 + P3           | P23             | P2 + P3 + P5           |
| P3              | P3                          | P10             | P2 + P3                     | P17             | P1 + P2 + P4           | P24             | P2 + P4 + P5           |
| P4              | P4                          | P11             | P2 + P4                     | P18             | P1 + P2 + P5           | P25             | P3 + P4 + P5           |
| P5              | P5                          | P12             | P2 + P5                     | P19             | P1 + P3 + P4           |                 |                        |
| P6              | P1 + P2                     | P13             | P3 + P4                     | P20             | P1 + P3 + P5           |                 |                        |
| P7              | P1 + P3                     | P14             | P3 + P5                     | P21             | P1 + P4 + P5           |                 |                        |

#### Tastenkombination Nahtbildspeichertasten

## 4.14.1 Speichertasten belegen

#### Voraussetzung:

 Maschine ist im Programmiermodus, LED der Taste Ready aus.

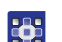

So belegen Sie Speichertasten:

- 1. Taste Memory und Taste P2 kurz hintereinander drücken.
- Tasten +/- Programm drücken, um einen Speicherplatz zu wählen.
- 3. Taste Ready drücken, um den Speicherplatz zu bestätigen.
- 4. Nahtbild wählen ( S. 31).
- 5. Achsen skalieren ( S. 32).
- 6. Drehzahl einstellen ( S. 34).

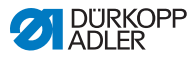

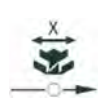

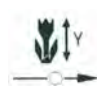

- 7. Lage des Nahtbilds verschieben:
  - Taste **Auswahl** drücken, bis die LED des Symbols **X-Achse** blinkt.
  - Tasten +/- Funktion drücken und Werte einstellen: -5/+5.
  - Taste **Auswahl** drücken, bis die LED des Symbols **Y-Achse** blinkt.
  - Tasten +/- Funktion drücken und Werte einstellen: -4 /+4.
- 8. Taste **Ready** drücken, um die Einstellungen zu bestätigen.
- 9. Taste **Memory** drücken, um den Speichermodus zu verlassen.
- 10. Nahtbild prüfen ( S. 35).

## 4.14.2 Nähen mit den Speichertasten

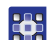

So nähen Sie mit den Speichertasten:

- 1. Nahtbild-Speichertaste(nkombination) drücken.
- 2. Taste Ready drücken.
- 3. Nahtbild-Form prüfen.
- 4. Nähen.

# 4.14.3 Belegung der Speichertasten löschen

### Voraussetzung:

• Maschine ist im Programmiermodus, LED der Taste **Ready** aus.

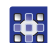

So löschen Sie die Belegung der Speichertasten:

- 1. Taste Memory und Taste P2 gleichzeitig drücken.
- 2. Tasten +/- Programm drücken, um einen Speicherplatz zu wählen.
- 3. Taste **Ready** drücken, um den Speicherplatz zu bestätigen.
- 4. Mit den Tasten +/- in der unteren Anzeige ---- einstellen
- 5. Taste **Ready** drücken, um das Löschen zu bestätigen.
- 6. Taste **Memory** drücken, um den Speichermodus zu verlassen.

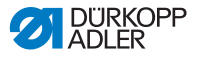

# 4.15 Nahtbildfolgen speichern

Mit der Maschine können neben den Nahtbildern auf den Speicherplätzen P1 ~ P50 auch die Nahtbilder auf den Speicherplätzen C01 ~ C25 verwendet werden.

### Voraussetzung:

• Maschine ist im Programmiermodus, LED der Taste **Ready** aus.

So speichern Sie Nahtbildfolgen:

- 1. Taste **Memory** und Taste **P3** gleichzeitig drücken.
- Tasten +/- Programm drücken, um einen Speicherplatz zu wählen (C01 ~ C25).
- 3. Taste **Ready** drücken, um die Nahtbildfolge zu speichern.
- 4. Tasten +/- Funktion drücken, um 1. Nahtbild zu wählen.
- 5. Tasten +/- Programm drücken, um 2. Nahtbild zu wählen.
- 6. Tasten +/- Funktion drücken, um 3. Nahtbild zu wählen.
- 7. Tasten +/- Programm drücken, um 4. Nahtbild zu wählen, usw.
- 8. Taste **Ready** drücken, um die Nahtbildfolge zu bestätigen.
- Display Programm zeigt den Speicherplatz, Display Funktion zeigt die Nahtbildanzahl.
- 9. Taste **Memory** drücken, um den Speichermodus zu verlassen.

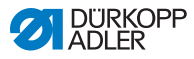

# 4.16 Nahtbildfolgen nähen

#### Voraussetzung:

• Maschine ist im Programmiermodus, LED der Taste **Ready** aus.

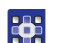

So nähen Sie Nahtbildfolgen:

- 1. Tasten +/- Funktion drücken, um eine Nahtbildfolge zu wählen.
- 2. Taste **Ready** drücken, um die Nahtbildfolge zu bestätigen.
- Display Programm zeigt die Nahtbildfolge, z. B. <1.1>, Display Funktion zeigt die Nahtbildnummer.
- 3. Pedal kurz komplett nach vorn treten.
- Nahtbild wird genäht. Display Programm zeigt nach Nähabschluss die weitere Nahtbildfolge, z. B. <1.2>, Display Funktion zeigt die nächste Nahtbildnummer usw.
- 4. Um in einer Folge zwischen den Nahtbildern zu wechseln, die Tasten +/- Programm drücken und das Nahtbild wählen.

# 4.17 Nahtbildfolgen löschen

#### Voraussetzung:

• Maschine ist im Programmiermodus, LED der Taste **Ready** aus.

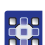

So löschen Sie Nahtbildfolgen:

- 1. Taste Memory und Taste P3 gleichzeitig drücken.
- Tasten +/- Programm drücken, um eine Nahtbildfolge zu wählen (C01 ~ C25).
- 3. Taste **Ready** drücken, um die Nahtbildfolge zu bestätigen.
- 4. Mit den Tasten +/- in der unteren Anzeige ---- einstellen.
- 5. Taste **Ready** drücken, um das Löschen zu bestätigen.
- 6. Taste **Memory** drücken, um den Speichermodus zu verlassen.

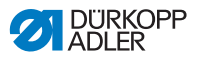

# 4.18 Nähen beenden

### VORSICHT

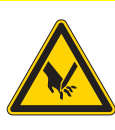

Verletzungsgefahr durch spitze und sich bewegende Teile!

Einstich oder Quetschen möglich.

Nicht unter die angehobene Klammer fassen.

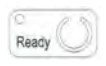

- 1. Taste Ready drücken.
- ✤ LED der Taste leuchtet. Die Steuerung ist im N\u00e4hmodus.
- 2. Hauptschalter auf AUS.

#### Hinweis

Wird die Maschine ausgeschaltet, ohne dass die Taste **Ready** gedrückt wurde, werden geänderte Werte nicht gespeichert.

# 4.19 Parameter im Speicher bearbeiten

## 4.19.1 Parameter in Ebene M1 bearbeiten

#### Voraussetzung:

• Maschine ist im Programmiermodus, LED der Taste **Ready** aus.

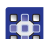

So bearbeiten Sie Parameter in Ebene M1:

- 1. Taste **Memory** 3 s lang drücken.
- Die Steuerung piept 1 mal, die LED der Taste leuchtet. Das Display Programm zeigt die Parameternummer, das Display Funktion zeigt die Parameterwerte.
- 2. Tasten +/- Programm drücken, um anderen Parameter zu wählen.
- 3. Taste **Ready** drücken, um den Parameter zu bestätigen.
- ✤ LED der Taste leuchtet.
- 4. Tasten +/- Funktion drücken, um Werte zu ändern.

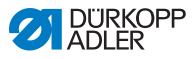

- 5. Taste **Reset** drücken, um einen geänderten Wert zurückzusetzen.
- 6. Taste **Ready** drücken, um eine Änderung zu speichern.
- ♦ LED der Taste erlischt.
- 7. Taste Memory drücken.
- ♦ LED der Taste erlischt.

### 4.19.2 Parameter in Ebene M2 bearbeiten

#### Voraussetzung:

• Maschine ist im Programmiermodus, LED der Taste **Ready** aus.

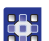

So bearbeiten Sie Parameter in Ebene M2:

- 1. Taste **Memory** 6 s lang drücken.
- Die Steuerung piept 2 mal, die LED der Taste leuchtet. Das Display Programm zeigt die Parameternummer, das Display Funktion zeigt die Werte.
- 2. Tasten +/- Programm drücken, um anderen Parameter zu wählen.
- 3. Taste **Ready** drücken, um den Parameter zu bestätigen.
- ✤ LED der Taste leuchtet.
- 4. Tasten +/- Funktion drücken, um Werte zu ändern.
- 5. Taste **Reset** drücken, um einen geänderten Wert zurückzusetzen.
- 6. Taste **Ready** drücken, um eine Änderung zu speichern.
- ♦ LED der Taste erlischt.
- 7. Taste Memory drücken.
- ♦ LED der Taste erlischt.

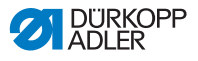

# 4.20 Parameter auf Werkseinstellung zurücksetzen

#### Voraussetzung:

• Maschine ist im Programmiermodus, LED der Taste **Ready** aus.

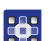

So setzen Sie Parameter auf Werkseinstellung zurück:

- 1. Taste **Memory** 6 s lang drücken.
- ✤ LED der Taste leuchtet.
- Parameternummer U098 mit den Tasten +/- Programm einstellen.
- 3. Taste Ready drücken.
- 4. Funktionswert 1 mit Tasten +/- Funktion eingeben.
- 5. Taste Auswahl drücken.
- Die Steuerung piept 1 mal. Piept die Steuerung 3 mal, war das Zurücksetzen nicht erfolgreich.
- 6. Für Klasse 532 den Parameter U085 einstellen.

#### Parameter U085 einstellen (Klasse 532)

Nach dem Zurücksetzen der Parameter auf Werkseinstellung muss für die Maschine der Parameter U085 eingestellt werden.

#### Voraussetzung:

Maschine ist im Programmiermodus, LED der Taste Ready aus.

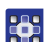

So stellen Sie Parameter U085 ein:

- 1. Taste Memory 6 s lang drücken.
- ✤ LED der Taste leuchtet.
- Parameternummer U085 mit den Tasten +/- Programm einstellen.
- 3. Taste Ready drücken.
- 4. Funktionswert 1 mit Tasten +/- Funktion eingeben.
- Staste Auswahl drücken.

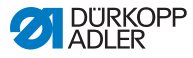

# 4.21 Nahtbilder extern bearbeiten

### HINWEIS

#### Sachschäden möglich!

Schäden an der Klammer, wenn die Nahtfeldgröße nicht zu den Klammerfüßen passt.

Klammerfuß prüfen, ggf. anpassen.

Nahtbilder können extern auf einem PC, z. B. mit MS Excel oder einem Texteditor, erstellt und bearbeitet werden.

Jede Zeile steht für eine Stichkoordinate in X- und Y-Richtung. Das Nahtbild hat eine maximale Größe von 400 x 300 x 1/10 mm.

Es dürfen keine negativen Werte oder Werte mit Kommatrennung eingegeben werden.

| 1 |  |
|---|--|
| L |  |

#### Information

Der Bediener muss keine Berechnungen anstellen, um das Nahtbild zu zentrieren. Die Maschine zentriert das Nahtbild automatisch in der Mitte des Nähfelds. Um das Nahtbild anschließend zu verschieben, siehe Kapitel Nahtbilder speichern ( S. 39).

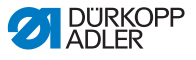

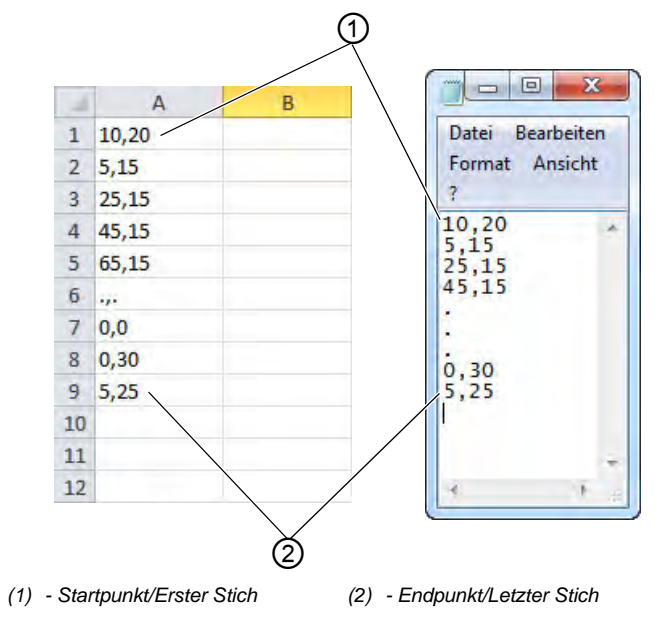

Abb. 12: Beispiel Stichbildkoordinaten in MS Excel bzw. in Texteditor

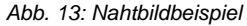

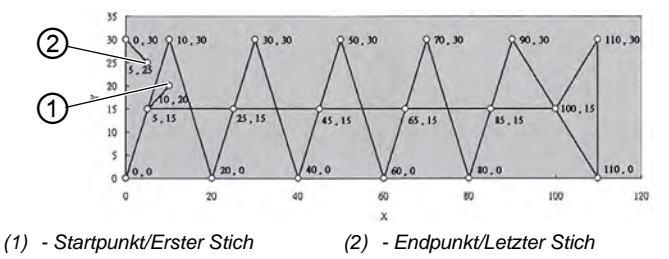

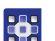

So bearbeiten Sie Nahtbilder extern:

1. Stichbildkoordinaten in MS Excel oder im Texteditor eingeben.

Die Koordinaten sind auf 0,1 mm genau und werden durch ein Komma getrennt.

# Wichtig

Im Texteditor muss die letzte Koordinatenzeile akiv mit einem Umbruch beendet werden, so dass der Cursor in der nächsten freien Zeile steht.

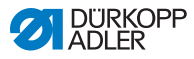

- 2. Datei speichern:
  - Dateiname: HSR2000 ~ HSR2099
  - Dateiformat: .CSV
- 3. Datei auf USB-Stick speichern.

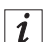

#### Information

Es ist auch möglich, Nahtbilder mit DA-CAD 5000 zu erstellen und als CSV-Datei zu speichern.

# 4.22 Mit USB-Stick arbeiten

Es können bis zu 10 eigene Nahtbilder über einen USB-Stick auf die Steuerung gespeichert werden.

#### Voraussetzung:

 Maschine ist im Programmiermodus, LED der Taste Ready aus.

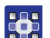

So arbeiten Sie mit dem USB-Stick:

- 1. USB-Stick in den USB-Port der Steuerung stecken.
- Steuerung piept kurz.
- 2. Taste USB drücken.
- LED der Taste leuchtet, das Display Programm zeigt Parameternummer U01.
- Tasten +/- Programm drücken und Speicherplatz wählen (U01 ~ U10).
- 4. Taste Ready drücken.
- Solution Section Section 2 by Section 2 by S
  - 1: Nahtbild von USB-Stick laden.
  - 2: Nahtbild auf USB-Stick laden.
  - 3: Nahtbild auf Steuerung löschen.
  - 4: Nahtbild bearbeiten.

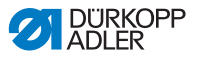

#### Nahtbild vom USB-Stick auf die Steuerung speichern: Wert 1

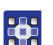

So speichern Sie ein Nahtbild vom USB-Stick auf die Steuerung:

- 1. Mit Tasten +/- Funktion den Wert 1 einstellen.
- Taste Auswahl drücken und Nahtbild-Datei wählen (HSR2000.csv ~ HSR2099.csv).
- 3. Taste Auswahl drücken, um Nahtbild von USB-Stick zu laden.
- Das Display Funktion zeigt den Wert ok, die Steuerung piept, das Nahtbild ist gespeichert.
- 4. Taste **Reset** 2 mal drücken.

#### Nahtbild von der Steuerung auf den USB-Stick speichern: Wert 2

- So speichern Sie ein Nahtbild von der Steuerung auf dem USB-Stick:
  - 1. Mit Tasten +/- Funktion den Wert 2 einstellen.
  - Taste Auswahl drücken, um das Nahtbild auf den USB-Stick zu speichern (HSW2001.csv = U01 ~ HSW2010.csv = U10).
  - 3. Taste Auswahl drücken, um das Speichern zu bestätigen.
  - Das Display Funktion zeigt den Wert ok, die Steuerung piept, das Nahtbild ist gespeichert.
  - 4. Taste **Reset** 2 mal drücken.

#### Nahtbild auf Steuerung löschen: Wert 3

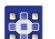

So löschen Sie ein Nahtbild auf der Steuerung:

- 1. Mit Tasten +/- Funktion den Wert 3 einstellen.
- 2. Taste Auswahl drücken.
- 3. Taste **Reset** drücken, um das Löschen zu bestätigen.
- 4. Display Funktion zeigt "----".

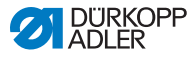

#### Nahtbild bearbeiten / Konturtest: Wert 4

#### Abb. 14: Nahtbild bearbeiten

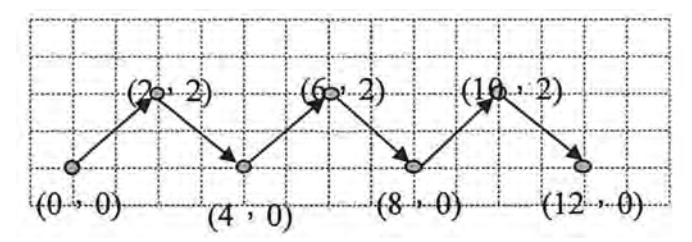

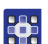

So bearbeiten Sie ein Nahtbild oder führen einen Konturtest durch:

- 1. Mit Tasten +/- Funktion den Wert 4 einstellen.
- 2. Taste Auswahl drücken.
- Das Display Programm zeigt eine 1 für den ersten Stich, das Display Funktion zeigt den Wert für die X-Achse, die LED des Symbols X-Achse leuchtet.
- 3. Mit Tasten +/- Funktion die Koordinaten des 1. Stichs für die X-Achse einstellen.
- 4. Taste Auswahl drücken.
- Die LED des Symbols Y-Achse leuchtet, das Display Funktion zeigt den Wert f
  ür die Y-Achse.
- 5. Mit Tasten **+/- Funktion** die Koordinaten des 1. Stichs für die Y-Achse einstellen.
- 6. Mit Tasten +/- Programm den nächsten Stich wählen.
- 7. Schritte 3 bis 5 für alle weiteren Stiche wiederholen.
- 8. Taste **Ready** drücken, um das bearbeitete Nahtbild zu speichern.
- 9. Taste Reset drücken.
- ♦ LED der Taste erlischt.
- 10. Taste USB drücken.
- ✤ LED der Taste erlischt.

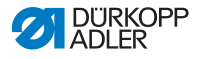

# 4.23 Software per USB-Stick aufspielen

### HINWEIS

#### Sachschäden möglich!

Maschinenschaden durch Unterbrechung des Kopierens.

Niemals den USB-Stick während des Kopierens abziehen. USB-Stick nur nach Einhaltung der vorgegebenen Zeitdauer abziehen.

Wenn eine neue Software-Version zur Verfügung steht, kann diese unter www.duerkopp-adler.com heruntergeladen und per USB-Stick aufgespielt werden.

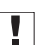

#### Wichtig

Folgende Dateien müssen auf dem USB-Stick gespeichert sein:

- FUYSTS.BT
- LEEYSTS.BT1
- BT1mot
- BT1PAT

### 4.23.1 Hauptprogramm aufspielen

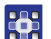

So spielen Sie ein Hauptprogramm auf:

- 1. Steuerung einschalten.
- 2. USB-Stick einstecken.
- 3. Taste USB drücken und ca. 3 Sekunden warten.
- 4. Taste Memory drücken.
- 5. Mit den Tasten **+/- Funktion** im Display **Funktion** den Wert 5 einstellen.
- 6. Taste Auswahl drücken.
- ✤ Der Download auf die Steuerung startet.

# Wichtig

Wenn im Display **Funktion** kein Wert mehr angezeigt wird, ist das Download beendet. Jetzt mindestens **25 Sekunden** warten, sonst tritt ein irreparabler Schaden an der Steuerung auf!

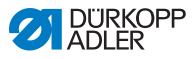

- 7. Steuerung ausschalten.
- 8. USB-Stick abziehen.

### 4.23.2 Nahtbilder aufspielen

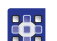

So spielen Sie Nahtbilder auf:

- 1. Steuerung einschalten.
- Die aktuelle Software-Version wird kurz im Display angezeigt.
- 2. USB-Stick einstecken.
- 3. Taste **USB** drücken und ca. 3 Sekunden warten.
- 4. Taste Memory drücken.
- 5. Taste P5 drücken.
- ✤ Der Download auf die Steuerung startet. Dauer ca. 4 min.
- 6. Taste Reset drücken.
- 7. USB-Stick abziehen.
- ✤ Die Software-Übertragung ist abgeschlossen.

## 4.23.3 Parameter U085 einstellen (Klasse 532)

Nach dem Aufspielen einer neuen Software muss für die Maschine der Parameter U085 eingestellt werden.

#### Voraussetzung:

• Maschine ist im Programmiermodus, LED der Taste **Ready** aus.

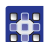

So stellen Sie Parameter U085 ein:

- 1. Taste **Memory** 6 s lang drücken.
- ✤ LED der Taste leuchtet.
- Parameternummer U085 mit den Tasten +/- Programm einstellen.
- 3. Taste Ready drücken.
- 4. Funktionswert 1 mit Tasten +/- Funktion eingeben.
- 5. Taste Auswahl drücken.

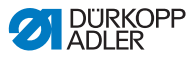

### 4.23.4 Software-Version prüfen

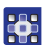

So prüfen Sie die Software-Version

- 1. Taste **Memory** 6 s lang drücken.
- ✤ Die Steuerung piept 2 mal, die LED der Taste leuchtet.
- 2. Tasten +/- Programm drücken und Parameter U097 wählen.
- 3. Taste **Ready** drücken.
- ✤ Die aktuellen Software-Versionen werden angezeigt:
  - M X.XX = Hauptprogramm
  - P X.XX = Bedienfeld
  - T X.XX = Servomotoren
  - A X.XX = Nahtbilder
- 4. Tasten +/- Funktion drücken und jeweilige Software-Version prüfen.
- 5. Taste **Ready** drücken.
- 6. Taste Memory drücken.
- ♦ LED der Taste erlischt.

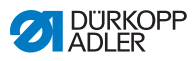

# 4.24 Nahtbilder

| Nr. | Stichdiagramm                                         | Stichzahl | Größe (mm) X x Y |  |
|-----|-------------------------------------------------------|-----------|------------------|--|
| 1   | @#\$ \$ \$ \$ \$ \$ \$ \$ <b>\$</b> \$ \$ \$ \$ \$ \$ | 42        | 16 x 2           |  |
| 2   | <u></u>                                               |           | 10 x 2           |  |
| 3   |                                                       |           | 16 x 2,5         |  |
| 4   |                                                       |           | 24 x 3           |  |
| 5   |                                                       | 28        | 10 x 2           |  |
| 6   | MAAAAAA                                               |           | 16 x 2           |  |
| 7   |                                                       | 36        | 10 x 2           |  |
| 8   | . MANANANAN                                           |           | 16 x 2,5         |  |
| 9   | *****                                                 | 56        | 24 x 3           |  |
| 10  | <u>ånnnnnnnnn</u>                                     | 64        | 24 x 3           |  |
| 11  | * <del>}}}}</del>                                     | 21        | 6 x 2,5          |  |
| 12  | MANANA                                                | 28        | 6 x 2,5          |  |
| 13  |                                                       | 36        | 6 x 2,5          |  |
| 14  |                                                       | 14        | 8 x 2            |  |
| 15  |                                                       | 21        | 8 x 2            |  |

# 4.24.1 Standard-Nahtbilder Klasse 512

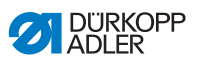

| Nr. | Stichdiagramm | Stichzahl | Größe (mm) X x Y |  |
|-----|---------------|-----------|------------------|--|
| 16  | MAN WAY       | 28        | 8 x 2            |  |
| 17  |               | 21        | 10 x 0,1         |  |
| 18  |               | 28        | 10 x 0,1         |  |
| 19  |               |           | 25 x 0,1         |  |
| 20  | A HE CALL     | 36        | 25 x 0,1         |  |
| 21  | AIIÎIE        | 41        | 25 x 0,1         |  |
| 22  | AIII (III)    | 44        | 35 x 0,1         |  |
| 23  | 8             | 28        | 4 x 20           |  |
| 24  | ₩Å.           | 36        |                  |  |
| 25  | ₩.            | 42        |                  |  |
| 26  | WWW           | 56        |                  |  |

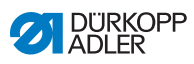

| Nr. | Stichdiagramm                                | Stichzahl | Größe (mm) X x Y |
|-----|----------------------------------------------|-----------|------------------|
| 27  | 8                                            | 18        | 0,1 x 20         |
| 28  | #                                            | 21        | 0,1 x 10         |
| 29  | all'                                         |           | 0,1 x 20         |
| 30  | ü                                            | 28        | 0,1 x 20         |
|     | 4                                            |           |                  |
| 31  | 60                                           | 52        | 10 x 7           |
| 32  | A A                                          | 63        | 12 x 7           |
|     | (AMAMAMAN)                                   |           |                  |
|     | *********                                    |           |                  |
| 33  | row                                          | 24        | 10 x 6           |
| 34  | $\langle \rangle$                            | 31        | 12 x 6           |
|     | t                                            |           |                  |
| 35  | 1000 C                                       | 48        | 7 x 10           |
|     |                                              |           |                  |
|     | . WW                                         |           |                  |
|     | ANN AND                                      |           |                  |
|     |                                              |           |                  |
| 36  | the second                                   | 48        | 7 x 10           |
|     |                                              |           |                  |
|     |                                              |           |                  |
|     | Store and                                    |           |                  |
| 37  | <b>0000000000000000000000000000000000000</b> | 90        | 24 x 3           |
|     |                                              |           |                  |
|     |                                              |           |                  |

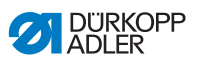

| Nr. | Stichdiagramm                          | Stichzahl | Größe (mm) X x Y |
|-----|----------------------------------------|-----------|------------------|
| 38  | ₩₩₩₩₩                                  | 28        | 8 x 2            |
| 39  | (                                      | 28        | Ø 12             |
| 40  | $\bigcirc$                             | 48        |                  |
| 41  | M                                      | 29        | 2,5 x 20         |
| 42  | AAA                                    | 39        | 2,5 x 25         |
| 43  | WWW                                    | 45        | 2,5 x 25         |
| 44  | *****                                  | 58        | 2,5 x 30         |
| 45  |                                        | 75        | 2,5 x 30         |
| 46  | M0000000000000000000000000000000000000 | 42        | 2,5 x 30         |
| 47  | .9.8.8.                                | 91        | Ø 8              |
| 48  |                                        | 99        |                  |
| 49  |                                        | 148       |                  |
| 50  | 08480                                  | 164       |                  |

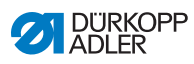

| Nr.     | Stich-<br>muster | Stich-<br>verteilung | Größe<br>(mm)<br>X x Y | Nr.     | Stich-<br>muster | Stich-<br>verteilung | Größe<br>(mm)<br>X x Y |
|---------|------------------|----------------------|------------------------|---------|------------------|----------------------|------------------------|
| 1 / 34  | (                | 6 - 6                | 3,4 x 3,4              | 18 / 44 | $\bigcirc$       | 6                    | 3,4 x 0                |
| 2 / 35  | (🚍)              | 8 - 8                |                        | 19 / 45 | (••••)           | 8                    |                        |
| 3       | $\bigcirc$       | 10 - 10              |                        | 20      | $\smile$         | 10                   |                        |
| 4       |                  | 12 - 12              |                        | 21      |                  | 12                   |                        |
| 5 / 36  |                  | 6 - 6                | 3,4 x 3,4              | 22      |                  | 16                   |                        |
| 6 / 37  |                  | 8 - 8                |                        | 23 / 46 |                  | 6                    | 0 x 3,4                |
| 7       |                  | 10 - 10              |                        | 24      | $(\mathbf{I})$   | 10                   |                        |
| 8       |                  | 12 - 12              |                        | 25      |                  | 12                   |                        |
| 9 / 38  |                  | 6 - 6                | 3,4 x 3,4              | 26 / 47 |                  | 6 - 6                | 3,4 x 3,4              |
| 10 / 39 | Z                | 8 - 8                |                        | 27      |                  | 10 - 10              |                        |
| 11      |                  | 10 - 10              |                        | 28 / 48 |                  | 6 - 6                | 3,4 x 3,4              |
| 12 / 40 |                  | 6 - 6                | 3,4 x 3,4              | 29      | (II)             | 10 - 10              |                        |
| 13 / 41 | 60               | 8 - 8                |                        | 30 / 49 |                  | 5 - 5 - 5            | 3 x 2,5                |
| 14      |                  | 10 - 10              |                        | 31      | 8                | 8 - 8 - 8            |                        |
| 15 / 42 | $\left(\right.$  | 6 - 6                | 3,4 x 3,4              | 32 / 50 | $\bigcirc$       | 5 - 5 - 5            | 3 x 2,5                |
| 16 / 43 | (*)              | 8 - 8                |                        | 33      | $(\mathbf{A})$   | 8 - 8 - 8            |                        |
| 17      | )                | 10 - 10              |                        |         | $\mathcal{D}$    |                      |                        |

# 4.24.2 Standard-Nahtbilder Klasse 532

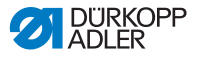

# 5 Wartung

### WARNUNG

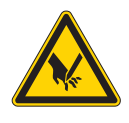

Verletzungsgefahr durch spitze Teile! Einstich und Schneiden möglich.

Bei allen Wartungsarbeiten Maschine vorher ausschalten oder in den Einfädelmodus schalten.

### WARNUNG

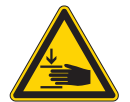

Verletzungsgefahr durch sich bewegende Teile!

Quetschen möglich.

Bei allen Wartungsarbeiten Maschine vorher ausschalten oder in den Einfädelmodus schalten.

Dieses Kapitel beschreibt Wartungsarbeiten, die regelmäßig durchgeführt werden müssen, um die Lebensdauer der Maschine zu verlängern und die Qualität der Naht zu erhalten.

Weitergehende Wartungsarbeiten darf nur qualifiziertes Fachpersonal durchführen ( Serviceanleitung).

| Durchzuführende Arbeiten              | Betriebsstunden |    |     |      |
|---------------------------------------|-----------------|----|-----|------|
|                                       | 8               | 40 | 160 | 1000 |
| Nähstaub und Fadenreste entfernen     | •               |    |     |      |
| Lüftersieb am Steuerkasten freihalten | ٠               |    |     |      |
| Öl nachfüllen                         | ٠               |    |     |      |
| Maschine schmieren                    |                 |    |     | •    |

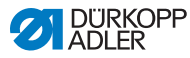

# 5.1 Reinigen

### WARNUNG

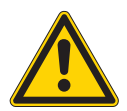

#### Verletzungsgefahr durch auffliegende Partikel!

Auffliegende Partikel können in die Augen gelangen und Verletzungen verursachen.

Schutzbrille tragen. Druckluft-Pistole so halten, dass die Partikel nicht in die Nähe von Personen fliegen. Darauf achten, dass keine Partikel in die Ölwanne fliegen.

### HINWEIS

### Sachschäden durch Verschmutzung!

Nähstaub und Fadenreste können die Funktion der Maschine beeinträchtigen.

Maschine wie beschrieben reinigen.

### HINWEIS

#### Sachschäden durch lösungsmittelhaltige Reiniger!

Lösungsmittelhaltige Reiniger beschädigen die Lackierung.

Nur lösungsmittelfreie Substanzen zum Reinigen benutzen.

Nähstaub und Fadenreste müssen alle 8 Betriebsstunden mit einer Druckluftpistole oder einem Pinsel entfernt werden. Bei stark flusendem Nähmaterial muss die Maschine noch öfter gereinigt werden.

Eine saubere Maschine schützt vor Störungen.

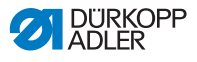

## Besonders zu reinigende Stellen:

- Bereich Unterseite der Stichplatte (1)
- Bereich um den Greifer (2)
- Spulengehäuse und Innenbereich
- Fadenabschneider
- Bereich um die Nadel

Abb. 15: Reinigen und Prüfen

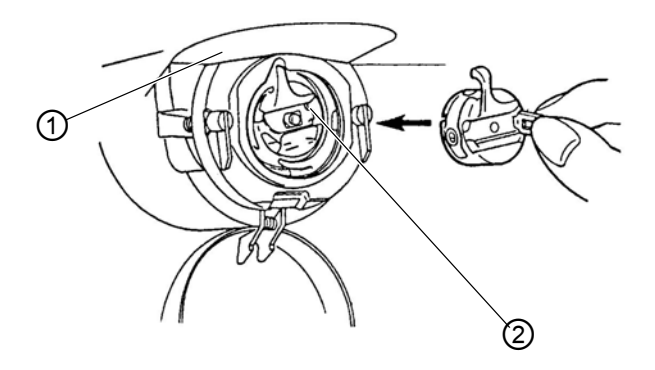

(1) - Unterseite Stichplatte (2) - Greifer

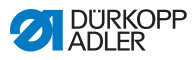

# 5.2 Schmieren

### VORSICHT

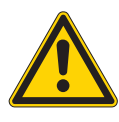

Verletzungsgefahr durch Kontakt mit Öl! Öl kann bei Hautkontakt Ausschläge hervorrufen.

Hautkontakt mit Öl vermeiden. Wenn Öl auf die Haut gekommen ist, Hautbereiche gründlich waschen.

### HINWEIS

### Sachschäden durch falsches Öl!

Falsche Ölsorten können Schäden an der Maschine hervorrufen.

Nur Öl benutzen, das den Angaben der Anleitung entspricht.

### ACHTUNG

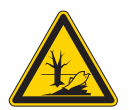

# Umweltschäden durch Öl!

Öl ist ein Schadstoff und darf nicht in die Kanalisation oder den Erdboden gelangen.

Altöl sorgfältig sammeln. Altöl sowie ölbehaftete Maschinenteile den nationalen Vorschriften entsprechend entsorgen.

Die Maschine ist mit einer zentralen Öldocht-Schmierung ausgestattet. Die Lagerstellen werden aus dem Ölbehälter versorgt.

Zum Nachfüllen des Ölbehälters ausschließlich das Schmieröl **DA 10** oder ein gleichwertiges Öl mit folgender Spezifikation benutzen:

- Viskosität bei 40 °C:10 mm<sup>2</sup>/s
- Flammpunkt: 150 °C

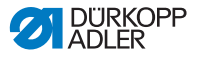

Das Schmieröl können Sie von unseren Verkaufsstellen unter folgenden Teilenummern beziehen.

| Behälter | Teile-Nr.   |
|----------|-------------|
| 250 ml   | 9047 000011 |
| 11       | 9047 000012 |
| 21       | 9047 000013 |
| 51       | 9047 000014 |

# 5.2.1 Ölstand kontrollieren

### Ölstand des Greifers kontrollieren

Abb. 16: Öl nachfüllen (1)

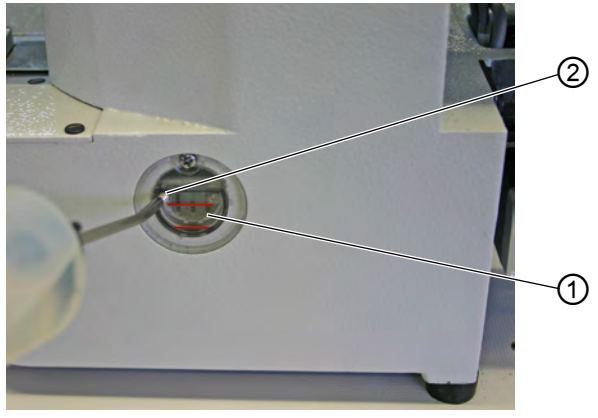

(1) - Öl-Vorratsbehälter

(2) - Öl-Einfüllöffnung

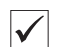

### **Richtige Einstellung**

Der Ölstand darf nicht unter die untere rote Markierung des Öl-Vorratsbehälters (1) absinken oder über der oberen roten Markierung liegen.

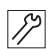

So schmieren Sie den Greifer:

1. Durch die Öl-Einfüllöffnung (2) Öl bis zur oberen roten Markierung einfüllen.

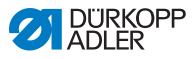

### Ölstand des Getriebes kontrollieren

Abb. 17: Öl nachfüllen (2)

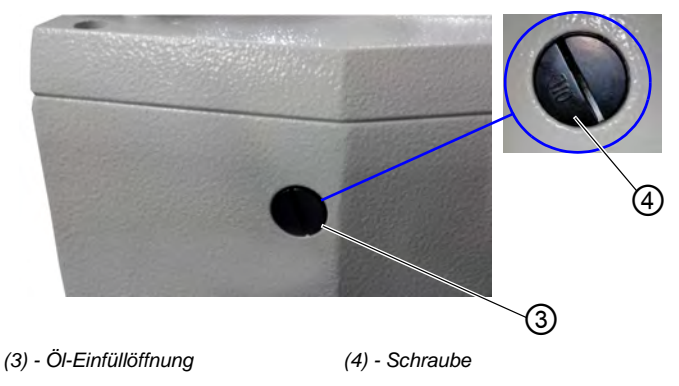

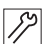

So schmieren Sie das Getriebe:

- 1. Schraube (4) aus der Öl-Einfüllöffnung (3) auf der Rückseite der Maschine herausdrehen.
- 2. Durch die Öl-Einfüllöffnung (3) Öl einfüllen.
- 3. Für die Ölschmierung sind maximal 110 ml Öl nötig.

Abb. 18: Öl nachfüllen (3)

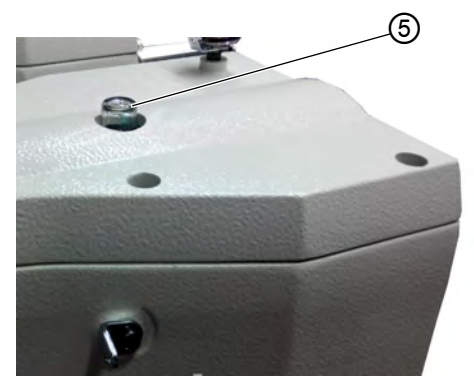

- (5) Öl-Schauglas
- Wenn im laufenden Betrieb Öl an das Öl-Schauglas (5) spritzt, ist genug Öl eingefüllt.

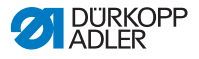

#### Fettschmierung vornehmen 5.2.2

Um die Maschine optimal zu betreiben, müssen die beweglichen Teile ausreichend geschmiert sein.

### Schmierstellen auf der Rückseite der Maschine

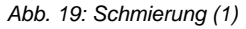

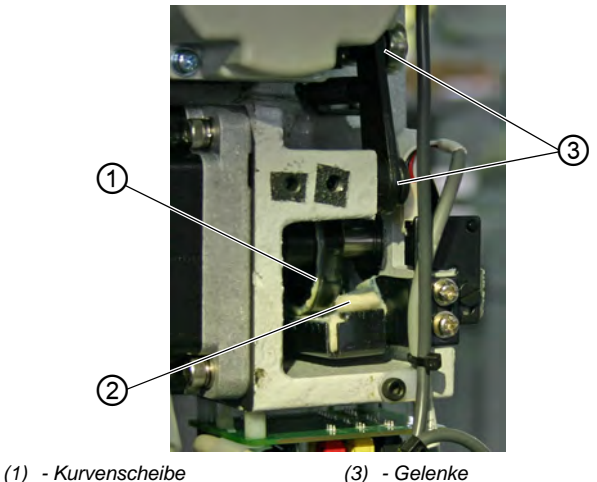

(2) - Vlies

(3) - Gelenke

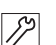

So schmieren Sie die Rückseite der Maschine:

- 1. Ausreichende Menge Fett auf das Vlies (2) geben, damit die Außenseite der Kurvenscheibe (1) geschmiert wird.
- 2. Etwas Fett auf die Gelenke (3) auftragen, damit sie beweglich bleiben.

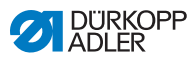

Abb. 20: Schmierung (2)

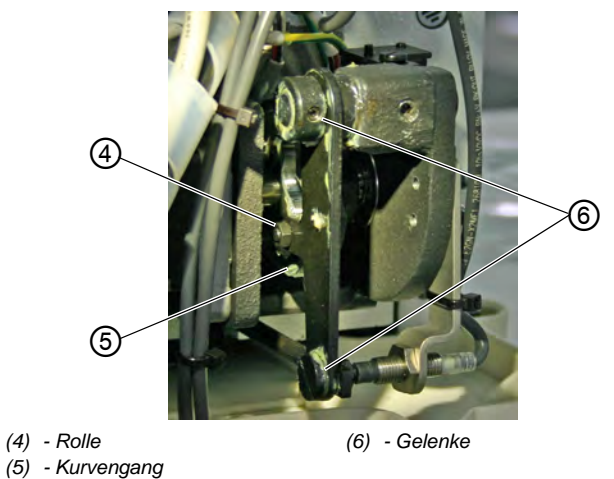

- 3. Etwas Fett von außen auf den inneren Kurvengang (5) und die Rolle (4) auftragen.
  - 4. Etwas Fett auf die Gelenke (6) auftragen.

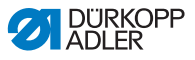

#### Schmierstellen am Kopf der Maschine

Abb. 21: Schmierung (3)

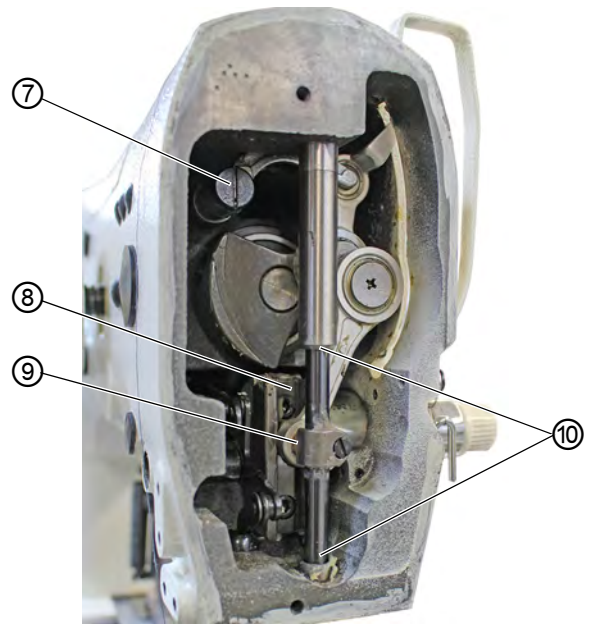

(7) - Fadenhebel-Lenker(8) - Nut

(9) - Kreuzkopf hinten (10)- Buchsen

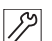

So schmieren Sie den Maschinenkopf:

- 1. Auf den Kreuzkopf hinten (9) und Buchsen (10) Fett auftragen.
- 2. Nut (8) schmieren.
- 3. Fadenhebel-Lenker (7) schmieren.

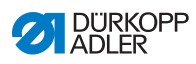

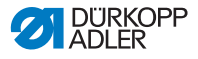

# 6 Aufstellung

### WARNUNG

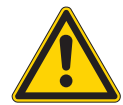

#### Verletzungsgefahr!

Die Maschine darf nur von ausgebildetem Fachpersonal aufgestellt werden.

Tragen Sie Schutzhandschuhe und Sicherheitsschuhe beim Auspacken und Aufstellen.

# 6.1 Lieferumfang prüfen

Der Lieferumfang ist abhängig von Ihrer Bestellung.

1. Prüfen Sie den Lieferumfang auf Vollständigkeit.

Die folgende Beschreibung gilt für eine Maschine, dessen Komponenten komplett von Dürkopp Adler geliefert werden.

Oberteil

Beipack mit:

- Garnständer
- Schutzhülle
- Befestigungsmaterial

Teilesatz Steuerung:

- Hauptschalter
- Bedienfeld
- Steuerung

Zusatzausstattungen:

- · Gestell mit Tischplatt, Schubkasten und Gestänge
- Pedal

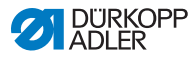

# 6.2 Transportsicherungen entfernen

- 1. Entfernen Sie folgende Transportsicherungen:
  - Sicherungsbänder und Holzleisten an Maschinenoberteil
  - Sicherungsbänder und Holzleisten an Tischplatte
  - · Sicherungsbänder und Holzleisten am Gestell.

# 6.3 Montage

# 6.3.1 Tischplatten prüfen

### VORSICHT

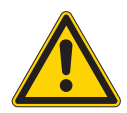

### Verletzungsgefahr durch zu geringe Tragfähigkeit bei selbsterstellter Tischplatte!

Sicherstellen, dass die Tischplatte die notwendige Tragfähigkeit und Festigkeit aufweist.

Die Ausschnitte von selbsterstellten Tischplatten müssen die in der Zeichnung angegebenen Maße haben (siehe Anhang).
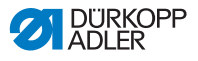

#### 6.3.2 Gestell montieren

#### Abb. 22: Gestell montieren

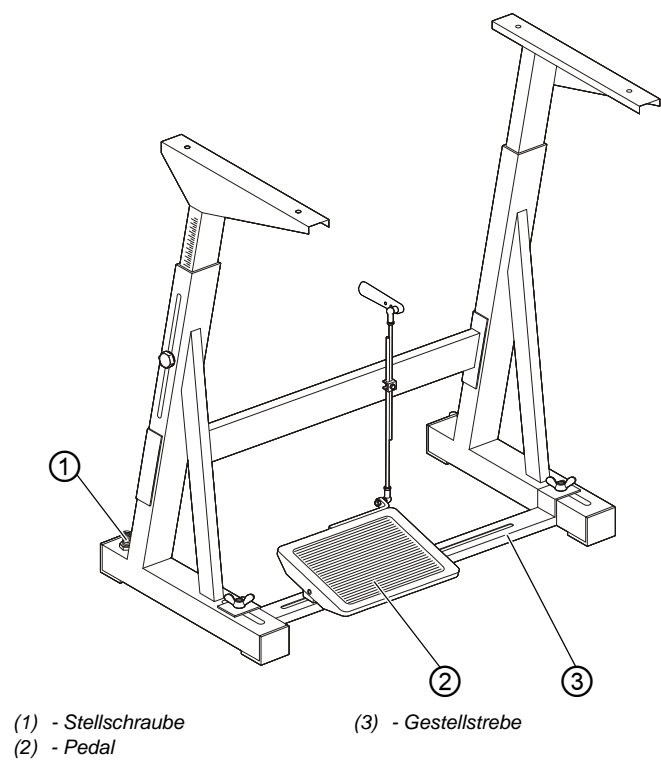

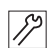

So montieren Sie das Gestell:

- Stellschraube (1) f
  ür den sicheren Stand des Gestells verdrehen. Das Gestell muss mit allen 4 F
  ü
  ßen auf dem Boden aufliegen.
- 2. Pedal (2) auf Gestellstrebe (3) schrauben.
- Pedal (2) verschieben, so dass es mittig auf der Gestellstrebe (3) steht. Die Gestellstrebe (3) ist zum Ausrichten mit Langlöchern versehen.

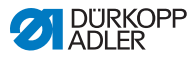

### 6.3.3 Tischplatte komplettieren

|                                                                                                    | (4)<br>(4)<br>(4)<br>(4)<br>(4)<br>(4)<br>(4)<br>(4)<br>(4)<br>(4) |
|----------------------------------------------------------------------------------------------------|--------------------------------------------------------------------|
| <ul> <li>(1) - Anschlussleitung</li> <li>(2) - Anschlussleitung</li> <li>(3) - Hauptschalter</li> </ul> | <ul><li>(4) - Tischplatte</li><li>(5) - Steuerkasten</li></ul>     |

Abb. 23: Tischplatte komplettieren (1)

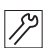

So komplettieren Sie die Tischplatte:

- 1. Tischplatte (4) umgedreht auf eine Arbeitsfläche legen.
- 2. Hauptschalter (3) links an die Tischplattenunterseite schrauben.
- Anschlussleitungen (1) und (2) zum Steuerkasten (5) an der Tischplatte befestigen, möglichst mit Nagelschellen und Zugentlastungen arbeiten.

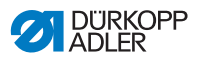

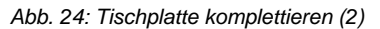

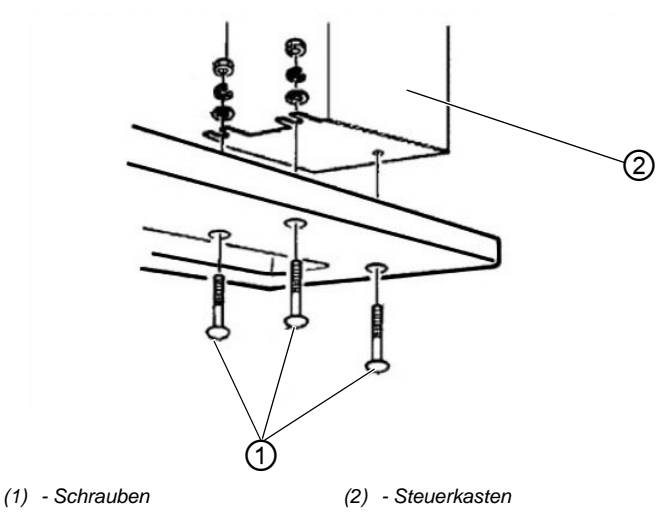

- 17 4
- 4. Steuerkasten (2) auf die Tischplattenunterseite stellen.
  - 5. Steuerkasten (2) mit 3 Schrauben (1), Scheiben, Sicherungsringen und Muttern an die Tischplattenunterseite schrauben.

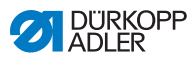

### 6.3.4 Oberteilstütze montieren

Abb. 25: Oberteilstütze montieren

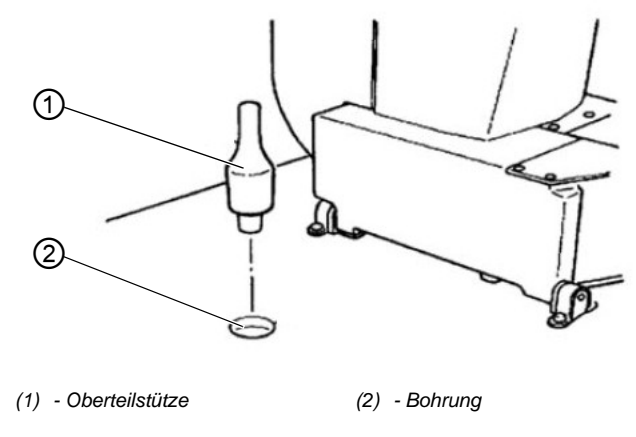

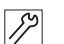

So montieren Sie die Oberteilstütze:

1. Oberteilstütze (1) in Bohrung (2) der Tischplatte stecken.

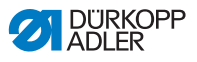

#### 6.3.5 Arbeitshöhe einstellen

#### Abb. 26: Arbeitshöhe einstellen

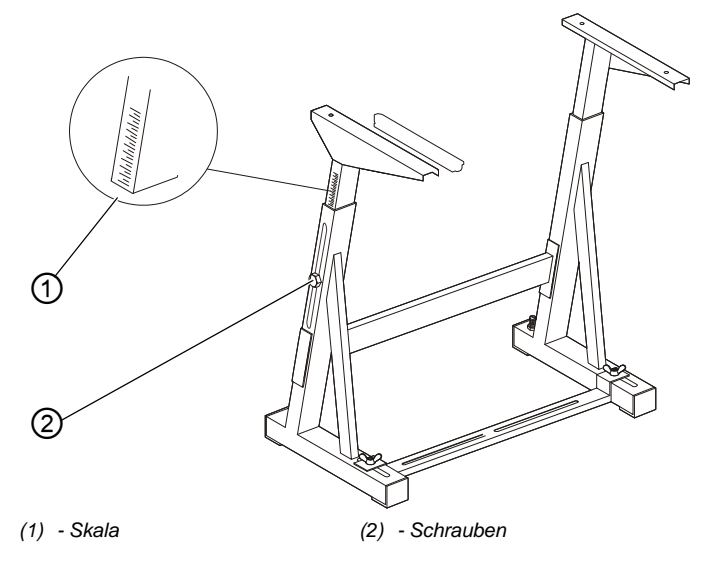

Die Arbeitshöhe ist zwischen 750 mm und 950 mm einstellbar (gemessen bis Oberkante Tischplatte). Die Gestellhöhe soll den Körperverhältnissen der Bedienperson entsprechen.

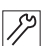

So stellen Sie die Arbeitshöhe ein:

- 1. Schrauben (2) an beiden Holmen des Gestells lösen.
- Um ein Verkanten zu verhindern, Tischplatte auf beiden Seiten gleichmäßig herausziehen bzw. hineinschieben. Die Skalen (1) an den Außenseiten der Holme dienen als Einstellhilfe.
- 3. Beide Schrauben (2) festdrehen.

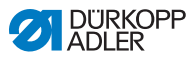

### 6.3.6 Maschinenoberteil einsetzen

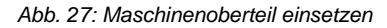

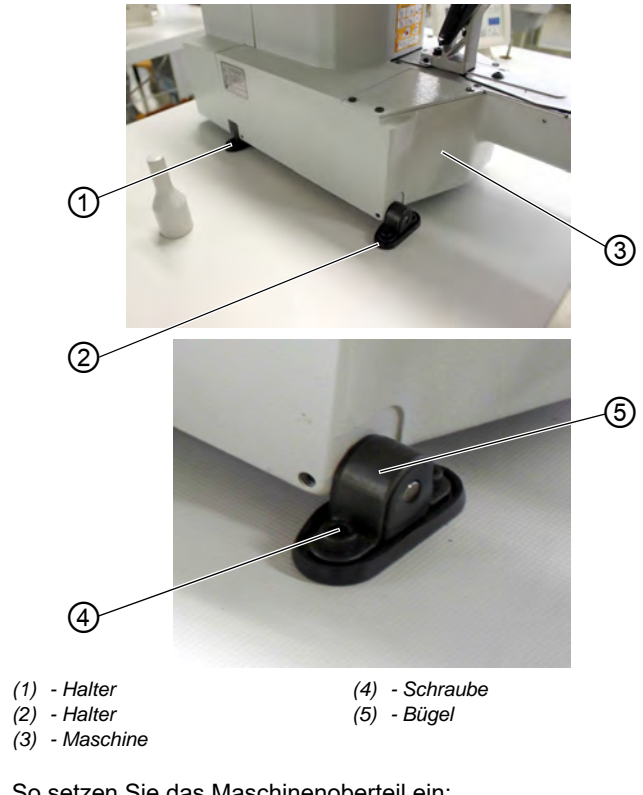

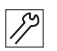

So setzen Sie das Maschinenoberteil ein:

- 1. Maschine (3) auf die Tischplatte setzen.
- Maschine (3) links und rechts mit den Haltern (1) und (2) befestigen. Dazu die beiden Halter mit den Schrauben (4), dem Bügel (5) und Muttern festschrauben.

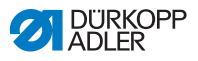

### 6.3.7 Öl-Auffangbehälter montieren

#### Abb. 28: Öl-Auffangbehälter montieren

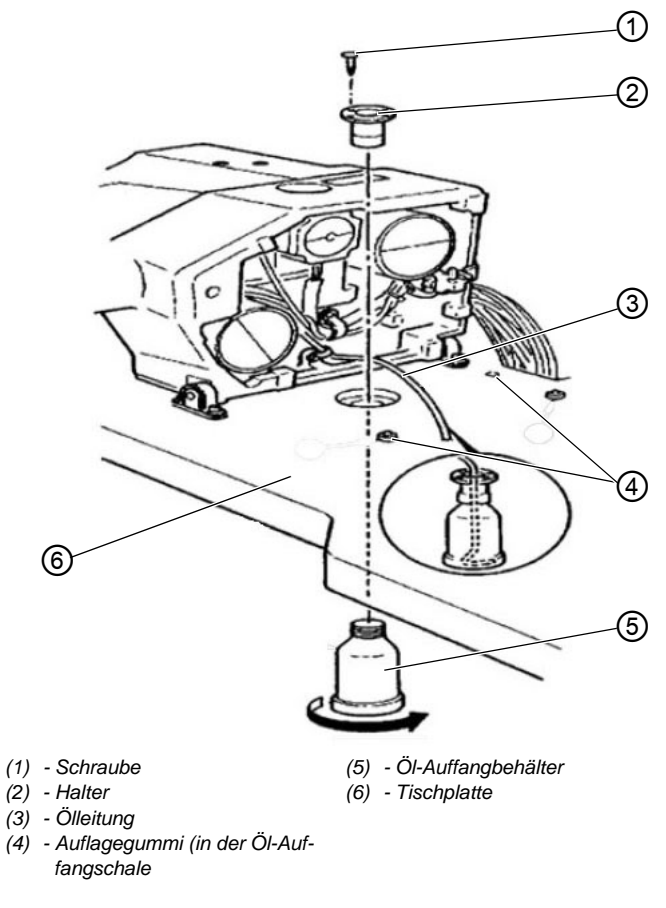

12

So montieren Sie den Öl-Auffangbehälter:

- 1. Halter (2) in die Bohrung der Tischplatte (6) setzen und mit 3 Schrauben (1) anschrauben.
- 2. Öl-Auffangbehälter (5) in den Halter (2) schrauben.
- 3. Ölleitung (3) in den Öl-Auffangbehälter (5) stecken.
- 4. Auflagegummis (4) in die Tischplatte (6) stecken.

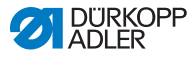

### 6.3.8 Elektrischer Anschluss

### GEFAHR

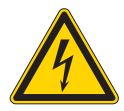

#### Verletzungsgefahr durch Strom!

Durch ungeschützten Kontakt mit Strom kann es zu gefährlichen Verletzungen von Leib und Leben kommen.

NUR Elektrofachkräfte oder entsprechend unterwiesene Personen dürfen Arbeiten an der elektrischen Ausrüstung vornehmen. IMMER den Netzstecker ziegen, wenn an der elektrischen Ausrüstung gearbeitet wird.

### 6.3.9 Netzspannung prüfen

Die auf dem Typenschild der Steuerung angegebene Bemessungsspannung und die Netzspannung müssen übereinstimmen.

### 6.3.10 Leitungen an die Steuerung anschließen

Abb. 29: Leitungen an die Steuerung anschließen

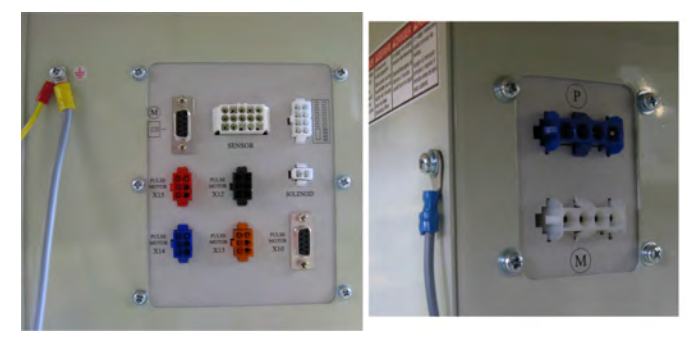

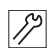

So schließen Sie die Leitungen an die Steuerung an:

- Leitungen anschließen. Alle Leitungen sind mit Bezeichnungen versehen.
- 2. Leitungen zum Steuerkasten verlegen und mit Kabelbindern bündeln.
- 3. Stecker der Leitungen anschließen.

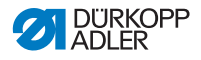

4. Potentialausgleichsleitungen am Steuerkasten an der mit dem Erdungszeichen gekennzeichneten Stellen anschrauben.

#### 6.3.11 Abdeckhaube montieren

Abb. 30: Abdeckhaube montieren

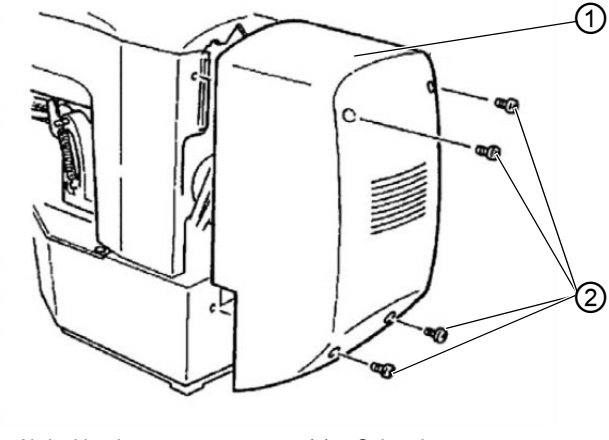

(1) - Abdeckhaube

(2) - Schrauben

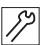

- So montieren Sie die Abdeckhaube:
- 1. Abdeckhaube (1) mit Schrauben (2) an Oberteil schrauben.

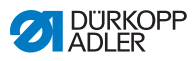

## 6.3.12 Augenschutz montieren

#### Abb. 31: Augenschutz montieren

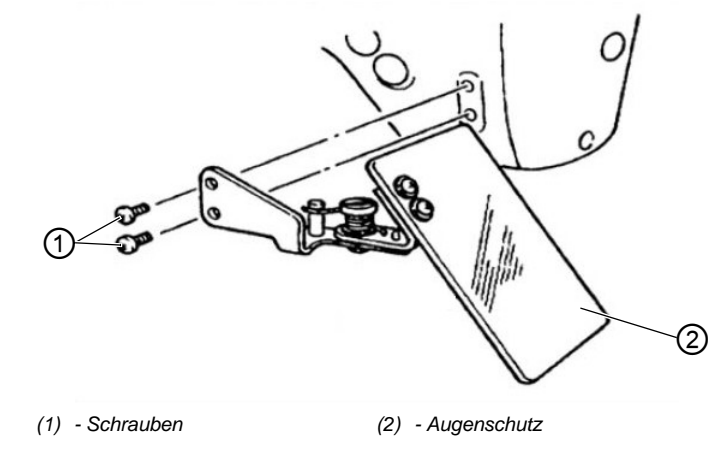

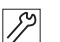

So montieren Sie den Augenschutz:

1. Augenschutz (2) mit 2 Schrauben (1) an Oberteil schrauben.

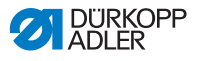

## 6.4 Knopfablage befestigen (Klasse 532)

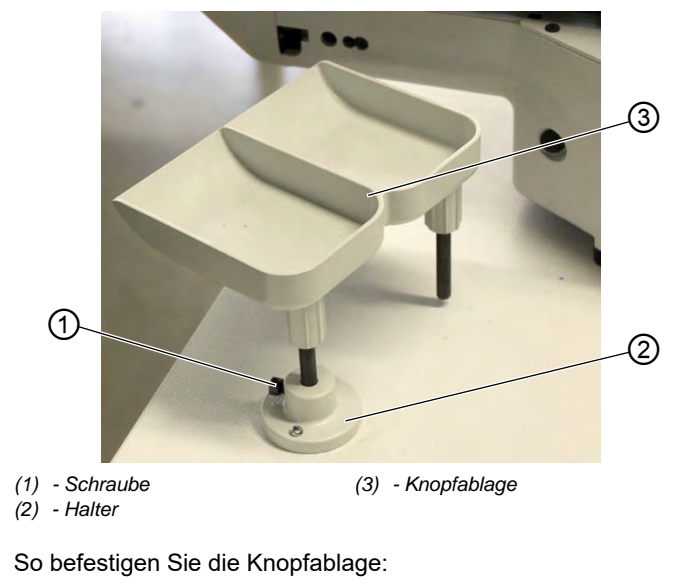

Abb. 32: Knopfablage befestigen (Klasse 532)

- 1. Halter (2) auf die Tischplatte schrauben.
- 2. Knopfablage (3) in Halter (2) stecken und mit Schraube (1) sichern.

12

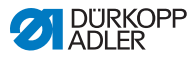

## 6.5 Nähtest

Nach Beendigung der Aufstellarbeiten einen Nähtest durchführen.

#### VORSICHT

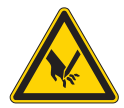

Verletzungsgefahr durch spitze und sich bewegende Teile!

Einstich oder Quetschen möglich.

Nadel- und Greiferfaden nur bei ausgeschalteter Maschine einfädeln.

¢

So führen Sie einen Nähtest durch:

- 1. Netzstecker einstecken.
- 2. Hauptschalter auf AUS.
- 3. Spulenfaden einfädeln.
- 4. Hauptschalter auf EIN.
- 5. Spule bei mittlerer Geschwindigkeit füllen.
- 6. Hauptschalter auf AUS.
- 7. Nadel- und Greiferfaden einfädeln.
- 8. Nähgut wählen.
- 9. Nähtest mit niedriger Drehzahl starten und die Drehzahl kontinuierlich steigern.
- 10. Prüfen, ob die Nähte den gewünschten Anforderungen entsprechen. Wenn nicht, siehe Kapitel Nadelfadenspannung einstellen ( S. 16).

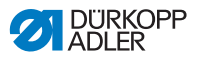

# 7 Außerbetriebnahme

#### WARNUNG

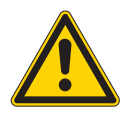

Verletzungsgefahr durch fehlende Sorgfalt! Schwere Verletzungen möglich.

Maschine NUR im ausgeschalteten Zustand säubern.

Anschlüsse NUR von ausgebildetem Personal trennen lassen.

#### VORSICHT

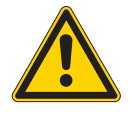

Verletzungsgefahr durch Kontakt mit Öl! Öl kann bei Hautkontakt Ausschläge hervorrufen.

Hautkontakt mit Öl vermeiden. Wenn Öl auf die Haut gekommen ist, Hautbereiche gründlich waschen.

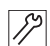

So nehmen Sie die Maschine außer Betrieb:

- 1. Maschine ausschalten.
- 2. Netzstecker ziehen.
- 3. Maschine vom Druckluft-Netz trennen, falls vorhanden.
- 4. Restöl mit einem Tuch aus der Ölwanne auswischen.
- 5. Bedienfeld abdecken, um es vor Verschmutzungen zu schützen.
- 6. Steuerung abdecken, um sie vor Verschmutzungen zu schützen.
- 7. Je nach Möglichkeit die ganze Maschine abdecken, um sie vor Verschmutzungen und Beschädigungen zu schützen.

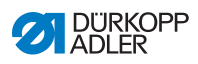

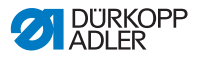

# 8 Entsorgung

### ACHTUNG

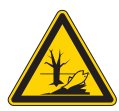

### Gefahr von Umweltschäden durch falsche Entsorgung!

Bei nicht fachgerechter Entsorgung der Maschine kann es zu schweren Umweltschäden kommen.

IMMER die nationalen Vorschriften zur Entsorgung befolgen.

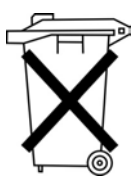

Die Maschine darf nicht im normalen Hausmüll entsorgt werden.

Die Maschine muss den nationalen Vorschriften entsprechend angemessen entsorgt werden.

Bedenken Sie bei der Entsorgung, dass die Maschine aus unterschiedlichen Materialien (Stahl, Kunststoff, Elektronikteile ...) besteht. Befolgen Sie für deren Entsorgung die nationalen Vorschriften.

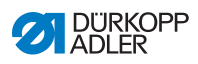

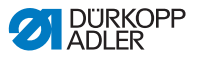

# 9 Störungsabhilfe

### 9.1 Kundendienst

Ansprechpartner bei Reparaturen oder Problemen mit der Maschine:

### Dürkopp Adler GmbH

Potsdamer Str. 190 33719 Bielefeld

Tel. +49 (0) 180 5 383 756 Fax +49 (0) 521 925 2594 E-Mail: service@duerkopp-adler.com Internet: www.duerkopp-adler.com

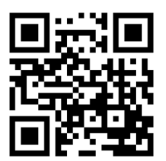

## 9.2 Meldungen der Software

Bei einem Fehler leuchtet die LED des Symbols Fehler.

| Fehlermeldung |  |  | ldu | ng | Beschreibung                             | Mögliche Ursache                                                                                         | Fehlerbehebung                                                                             |  |
|---------------|--|--|-----|----|------------------------------------------|----------------------------------------------------------------------------------------------------|--------------------------------------------------------------------------------------------|--|
| E             |  |  |     | 8  | Fehler<br>Tabellendaten                  | Lesen der Tabellendaten neu<br>nicht möglich • Tabellendaten neu<br>speichern.                           |                                                                                            |  |
| E             |  |  | 1   | 0  | Fehler<br>Nahtbildnummer                 | Gewähltes Nahtbild ist nicht<br>im ROM gespeichert oder<br>auf nicht lesbar gesetzt.<br>Nahtbild ist "0" | <ul> <li>Reset-Taste drücken, um<br/>die Nahtbildnummer zu<br/>bestätigen.</li> </ul>      |  |
| E             |  |  | 3   | 0  | Fehler<br>Nadelstangen-<br>position oben | Nadelstange ist nicht in der<br>oberen Position                                                          | <ul> <li>Anschlüsse prüfen.</li> <li>Nadelstange in den oberen Totpunkt drehen.</li> </ul> |  |
| E             |  |  | 4   | 0  | Fehler<br>Nähfeldbereich                 | Nähfeldbereich überschritten                                                                             | <ul> <li>Reset-Taste drücken.</li> <li>X-/Y-Skalierung prüfen.</li> </ul>                  |  |

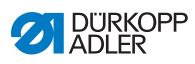

| Fe | hle | rme | ldu | ng | Beschreibung                             | Mögliche Ursache                                                                                   | Fehlerbehebung                                                                                                    |  |
|----|-----|-----|-----|----|------------------------------------------|----------------------------------------------------------------------------------------------------|----------------------------------------------------------------------------------------------------|--|
| E  |     |     | 4   | 2  | Fehler<br>Vergrößerung                   | Nählänge ist über 10 mm                                                                            | <ul> <li>Reset-Taste drücken.</li> <li>Nahtbild und X-/Y-Skalie-<br/>rung prüfen.</li> </ul>                                 |  |
| Е  |     |     | 4   | 5  | Fehler<br>Nahtbilddaten                  | Nahtbilddaten können nicht<br>angenommen werden                                                    | <ul><li>Reset-Taste drücken.</li><li>ROM prüfen.</li></ul>                                                                   |  |
| E  |     |     | 5   | 0  | Pause                                    | Reset-Taste während des<br>Nähens gedrückt.<br>Maschine angehalten.                                | <ul> <li>Reset-Taste drücken.</li> <li>Fadenabschneider aus-<br/>lösen.</li> <li>Nähvorgang erneut star-<br/>ten.</li> </ul> |  |
| E  |     | 3   | 0   | 2  | Fehler<br>Oberteil                       | Oberteil ist umgelegt.                                                                             | • Oberteil zurückklappen.                                                                                                    |  |
| E  |     | 3   | 0   | 5  | Fehler Position<br>Faden-<br>abschneider | Fadenabschneidermesser<br>nicht in Grundstellung                                                   | <ul> <li>Hauptschalter auf AUS.</li> <li>Sensor prüfen.</li> </ul>                                                           |  |
| E  |     | 3   | 0   | 6  | Fehler Position<br>Fadenfänger           | Fadenfänger nicht in<br>Grundstellung                                                              | <ul><li>Hauptschalter auf AUS.</li><li>Sensor prüfen.</li></ul>                                                              |  |
| Е  |     | 3   | 3   | 2  | Fehler Position<br>Klammerfuß            | Klammerfuß nicht in<br>Grundstellung                                                               | <ul><li>Hauptschalter auf AUS.</li><li>Sensor prüfen.</li></ul>                                                              |  |
| E  |     | 5   | 0   | 1  | Lesefehler<br>Daten                      | Daten nicht vorhanden oder<br>im falschen Format<br>gespeichert                                    | Daten neu auf USB-Stick speichern.                                                                                           |  |
| Е  |     | 5   | 0   | 2  | Lesefehler USB                           | MOT-Datei fehlerhaft                                                                               | Daten neu auf USB-Stick<br>speichern.                                                                                        |  |
| E  |     | 5   | 0   | 3  | Lesefehler SUM                           | CHECKSUM-Daten in MOT-<br>Datei fehlerhaft                                                         | CHECKSUM-Datei<br>erneut auf USB-Stick<br>speichern.                                                                         |  |
| E  |     | 5   | 0   | 4  | Fehler Endblock                          | Kein Endblock in der MOT-<br>Datei                                                                 | <ul> <li>Endblock-Datei erneut<br/>auf USB-Stick speichern.</li> </ul>                                                       |  |
| E  |     | 5   | 0   | 5  | Lesefehler USB                           | USB-Stick nicht gefunden<br>Hauptschalter auf<br>Hauptschalter auf<br>USB-Stick erneut<br>stecken. |                                                                                                    |  |
| E  |     | 5   | 0   | 6  | Lesefehler USB                           | Lesen von U01 ~ U10 nicht<br>möglich.                                                              | <ul> <li>Hauptschalter auf AUS.</li> <li>Hauptschalter auf EIN.</li> <li>USB-Stick erneut einstecken.</li> </ul>             |  |

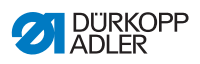

| Fehlermeldung |  |        | ldu    | ng     | Beschreibung                        | Mögliche Ursache                                                    | Fehlerbehebung                                                                                                    |  |
|---------------|--|--------|--------|--------|-------------------------------------|---------------------------------------------------------------------|----------------------------------------------------------------------------------------------------|--|
| E             |  | 5      | 0      | 7      | Lesefehler<br>eigene<br>Nahtbilder  | Lesefehler U01 ~ U10                                                | Daten erneut herunterla-<br>den.                                                                                                 |  |
| E             |  | 5      | 0      | 8      | Dateifehler<br>eigene<br>Nahtbilder | Lesefehler U01 ~ U10                                                | Dateityp prüfen.                                                                                                    |  |
| E             |  | 5      | 0      | 9      | Dateifehler<br>eigene<br>Nahtbilder | Lesefehler U01 ~ U10                                                | • Dateityp prüfen.                                                                                                    |  |
| E             |  | 5      | 1      | 0      | Dateifehler<br>eigene<br>Nahtbilder | Lesefehler U01 ~ U10                                                | <ul> <li>Dateityp prüfen.</li> <li>Daten erneut auf USB speichern.</li> </ul>                                                    |  |
| Е             |  | 5      | 1      | 1      | Schreibfehler<br>USB                | Datei mit gleichem Namen<br>bereits vorhanden                       | <ul> <li>Datei löschen oder<br/>umbenennen.</li> </ul>                                                                           |  |
| E             |  | 5      | 1      | 2      | Lesefehler USB                      | Daten können nicht vom<br>USB-Stick geladen werden                  | <ul> <li>USB-Stick prüfen.</li> <li>USB-Stick erneut ein-<br/>stecken.</li> </ul>                                                |  |
| E             |  | 5      | 1      | 3      | Schreibfehler<br>USB                | Daten können nicht auf<br>USB-Stick kopiert werden.                 | <ul> <li>USB-Stick prüfen.</li> <li>USB-Stick erneut ein-<br/>stecken.</li> </ul>                                                |  |
| E             |  | 5      | 5      | 0      | Fehler<br>Datenschreiben            | Übertragungsfehler<br>Flashspeicher                                 | <ul> <li>Hauptschalter auf AUS.</li> <li>Vorgang wiederholen.</li> <li>Mainboard tauschen.</li> </ul>                            |  |
| E             |  | 5      | 5      | 1      | Interner<br>Prozessfehler           | Softwarefehler                                                      | <ul> <li>Hauptschalter auf AUS.</li> <li>Vorgang wiederholen.</li> <li>Mainboard tauschen.</li> <li>Software erneuen.</li> </ul> |  |
| Е             |  | 7<br>7 | 0<br>3 | 7<br>5 | Fehler<br>Motorsignal               | Encoder / Motor hat kein<br>Signal • Motor / Encoder p              |                                                                                                    |  |
| E             |  | 7      | 3      | 6      | Fehler<br>Motordrehung              | Motor stoppt nach einiger<br>Zeit / Encoder hat kein<br>Signal      |                                                                                                    |  |
| Е             |  | 7      | 3      | 7      | Fehler Z-Phase                      | Z-Signal ändert nicht mehr                                          | Motor / Encoder prüfen.                                                                                                    |  |
| Е             |  | 7      | 3      | 8      | Fehler Z-Phase                      | Z-Signal ungenau / Encoder • Motor / Encoder prü<br>hat kein Signal |                                                                                                    |  |

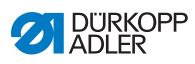

| Fehlermeldung |  |   | ldu | ng | Beschreibung                    | Mögliche Ursache                     | Fehlerbehebung                                                                      |
|---------------|--|---|-----|----|---------------------------------|--------------------------------------|-------------------------------------------------------------------------------------|
| E             |  | 9 | 0   | 7  | Fehler Suche<br>X-Achse         | X-Achsen Sensor reagiert<br>nicht    | <ul><li>Hauptschalter auf AUS.</li><li>Sensor prüfen.</li></ul>                     |
| Е             |  | 9 | 0   | 8  | Fehler Suche<br>Y-Achse         | Y-Achsen Sensor reagiert<br>nicht    | <ul><li>Hauptschalter auf AUS.</li><li>Sensor prüfen.</li></ul>                     |
| E             |  | 9 | 1   | 0  | Fehler<br>Klammerfuß-<br>suche  | Klammerfußsensor reagiert<br>nicht   | <ul> <li>Hauptschalter auf AUS.</li> <li>Sensor prüfen.</li> </ul>                  |
| E             |  | 9 | 1   | 1  | Fehler<br>Klammerfuß-<br>motor  | Klammerfußmotor läuft nicht richtig  | <ul> <li>Hauptschalter auf AUS.</li> <li>Motor und Anschluss<br/>prüfen.</li> </ul> |
| E             |  | 9 | 1   | 2  | Interner Fehler                 | -                                    | <ul> <li>Rückmeldung an DA-<br/>Service</li> </ul>                                  |
| E             |  | 9 | 1   | 3  | Fehler<br>Fadenfänger-<br>suche | Fadenfängersensor reagiert<br>nicht  | <ul> <li>Hauptschalter auf AUS.</li> <li>Sensor prüfen.</li> </ul>                  |
| E             |  | 9 | 1   | 4  | Fehler<br>Fadenfänger-<br>motor | Fadenfängermotor läuft nicht richtig | <ul> <li>Hauptschalter auf AUS.</li> <li>Motor und Anschluss<br/>prüfen.</li> </ul> |

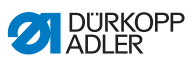

## 9.3 Fehler im Nähablauf

| Fehler                     | Mögliche Ursachen                                                                                            | Abhilfe                                                               |
|----------------------------|----------------------------------------------------------------------------------------------------|-----------------------------------------------------------------------|
| Ausfädeln am<br>Nahtanfang | Nadelfaden-Spannung ist<br>zu fest                                                                           | Nadelfaden-Spannung<br>prüfen                                         |
| Fadenreißen                | Nadelfaden und Greiferfa-<br>den sind nicht korrekt ein-<br>gefädelt                                         | Einfädelweg prüfen                                                    |
|                            | Nadel ist verbogen oder<br>scharfkantig                                                                      | Nadel ersetzen                                                        |
|                            | Nadel ist nicht korrekt in<br>die Nadelstange einge-<br>setzt                                                | Nadel korrekt in die Nadel-<br>stange einsetzen                       |
|                            | Verwendeter Faden ist<br>ungeeignet                                                                          | Empfohlenen Faden<br>benutzen                                         |
|                            | Fadenspannungen sind für<br>den verwendeten Faden<br>zu fest                                                 | Fadenspannungen prüfen                                                |
|                            | Fadenführende Teile wie<br>z. B. Fadenrohre, Faden-<br>führung oder Fadengeber-<br>Scheibe sind scharfkantig | Einfädelweg prüfen                                                    |
|                            | Stichplatte, Greifer oder<br>Spreizer wurden durch die<br>Nadel beschädigt                                   | Teile durch qualifiziertes<br>Fachpersonal nachbear-<br>beiten lassen |

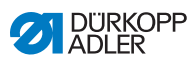

| Fehler      | Mögliche Ursachen                                                                                         | Abhilfe                                                               |  |
|-------------|----------------------------------------------------------------------------------------------------|-----------------------------------------------------------------------|--|
| Fehlstiche  | Nadelfaden und Greiferfa-<br>den sind nicht korrekt ein-<br>gefädelt                                      | Einfädelweg prüfen                                                    |  |
|             | Nadel ist stumpf oder ver-<br>bogen                                                                       | Nadel ersetzen                                                        |  |
|             | Nadel ist nicht korrekt in<br>die Nadelstange einge-<br>setzt                                             | Nadel korrekt in die Nadel-<br>stange einsetzen                       |  |
|             | Verwendete Nadelstärke<br>ist ungeeignet                                                                  | Empfohlene Nadelstärke<br>benutzen                                    |  |
|             | Garnständer ist falsch<br>montiert                                                                        | Montage des Garnstän-<br>ders prüfen                                  |  |
|             | Fadenspannungen sind zu<br>fest                                                                           | Fadenspannungen prüfen                                                |  |
|             | Stichplatte, Greifer oder<br>Spreizer wurden durch die<br>Nadel beschädigt                                | Teile durch qualifiziertes<br>Fachpersonal nachbear-<br>beiten lassen |  |
| Lose Stiche | Fadenspannungen sind<br>nicht dem Nähgut, der<br>Nähgutdicke oder dem<br>verwendeten Faden ange-<br>passt | Fadenspannungen prüfen                                                |  |
|             | Nadelfaden und Greiferfa-<br>den sind nicht korrekt ein-<br>gefädelt                                      | Einfädelweg prüfen                                                    |  |
| Nadelbruch  | Nadelstärke ist für das<br>Nähgut oder den Faden<br>ungeeignet                                            | Empfohlene Nadelstärke<br>benutzen                                    |  |

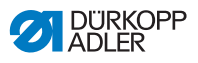

# 10 Technische Daten

#### **Daten und Kennwerte**

| Technische Daten                                     | Einheit              | 512-211-01                                               | 512-212-01                                                 | 532-211-01                                               |  |  |
|------------------------------------------------------|----------------------|----------------------------------------------------------|------------------------------------------------------------|----------------------------------------------------------|--|--|
| Nähstichtyp                                          |                      |                                                          | 301                                                        |                                                          |  |  |
| Greifertyp                                           |                      | os                                                       | oszillierender Greifer                                     |                                                          |  |  |
| Anzahl der Nadeln                                    |                      |                                                          | 1                                                          |                                                          |  |  |
| Nadelsystem                                          |                      | 134                                                      | DPx5                                                       | 135x17  <br>DPx17                                        |  |  |
| Nadelstärke                                          | [Nm]                 |                                                          | 80 - 110   12 - 1                                          | 8                                                        |  |  |
| Stichlänge                                           | [mm]                 | Nahtbildabhängig<br>(0,1 mm- 10 mm)                      |                                                            | Nahtbild-<br>abhängig<br>(0,1 mm -<br>6,8 mm)            |  |  |
| Drehzahl maximal                                     | [min <sup>-1</sup> ] | 3000                                                     |                                                            |                                                          |  |  |
| Drehzahl bei Auslieferung                            | [min <sup>-1</sup> ] |                                                          | 2700                                                       |                                                          |  |  |
| Nähfeldgröße                                         | [mm]                 | max. in X-<br>Richtung: 40<br>max. in Y-<br>Richtung: 30 | max. in X-<br>Richtung: 8,0<br>max. in Y-<br>Richtung: 4,0 | max. in X-<br>Richtung: 10<br>max. in Y-<br>Richtung: 10 |  |  |
| Anzahl der Standardmuster                            |                      | 50                                                       |                                                            | 33                                                       |  |  |
| Anzahl der speicherbaren modifi-<br>zierbaren Muster |                      | 50                                                       |                                                            |                                                          |  |  |
| Anzahl der Sequenzen                                 |                      | 25                                                       |                                                            |                                                          |  |  |
| Anzahl der Nahtbilder pro Sequenz                    |                      | 30                                                       |                                                            |                                                          |  |  |
| Softstart                                            |                      | zu- und abschaltbar                                      |                                                            |                                                          |  |  |
| Netzspannung                                         | [V]                  | 230                                                      |                                                            |                                                          |  |  |
| Netzfrequenz                                         | [Hz]                 | 50/60                                                    |                                                            |                                                          |  |  |
| Länge                                                | [mm]                 | 660                                                      |                                                            |                                                          |  |  |

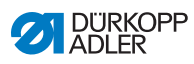

| Technische Daten | Einheit    | 512-211-01 | 512-212-01 | 532-211-01 |  |  |
|------------------|------------|------------|------------|------------|--|--|
| Breite           | [mm]       |            | 230        |            |  |  |
| Höhe             | [mm]       | 430        |            |            |  |  |
| Gewicht          | ht [kg] 69 |            |            |            |  |  |

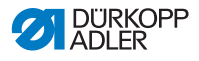

11 Anhang

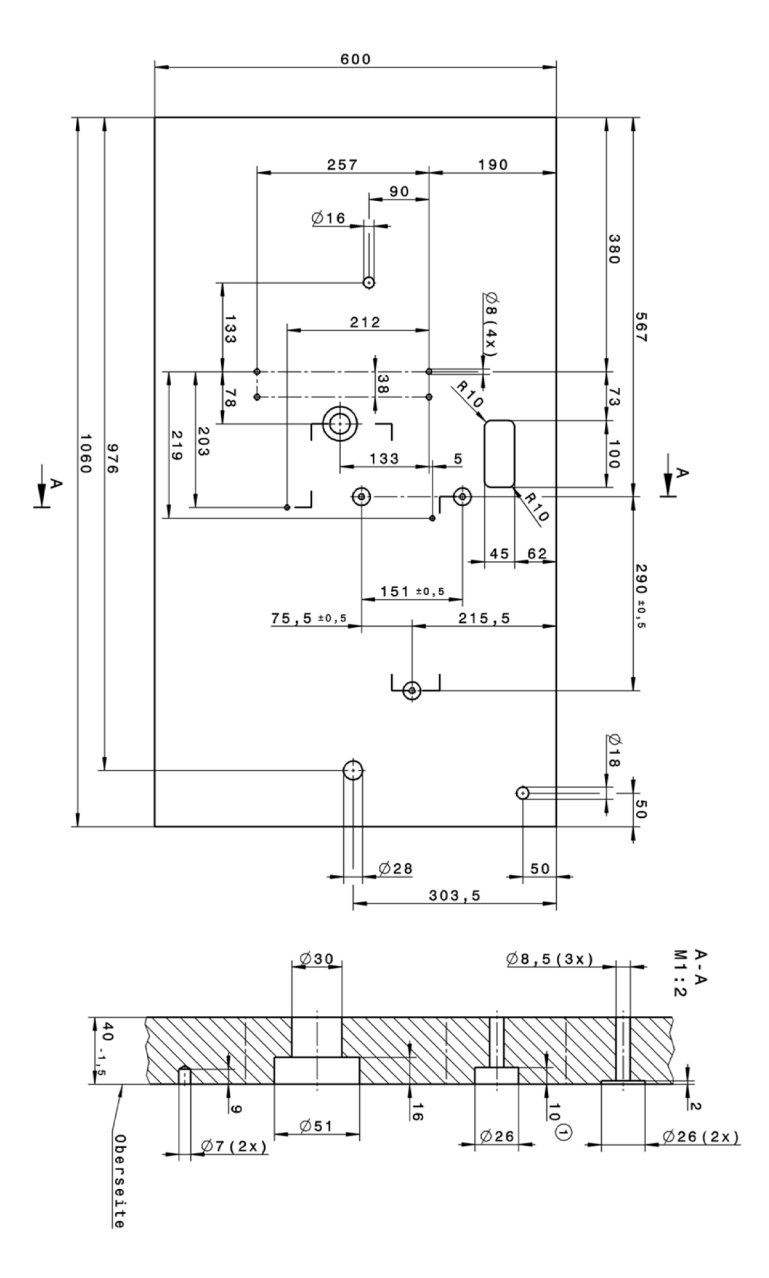

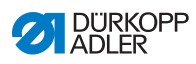

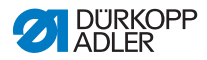

#### DÜRKOPP ADLER GmbH

Potsdamer Straße 190 33719 Bielefeld GERMANY Phone +49 (0) 521 / 925-00 E-mail service@duerkopp-adler.com www.duerkopp-adler.com

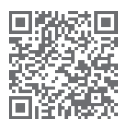

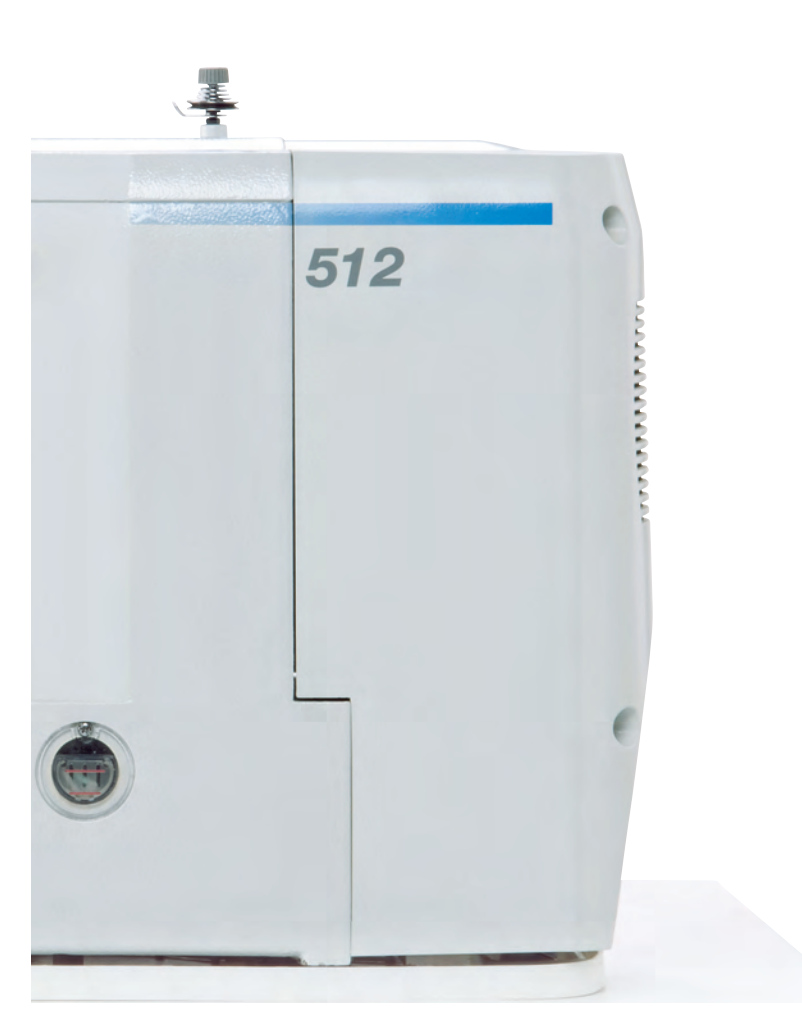

Subject to design changes - Part of the machines shown with additional equipment - Printed in Germany © Dürkopp Adler GmbH - Original Instructions - 0791 512740 DE - 06.0 - 12/2020